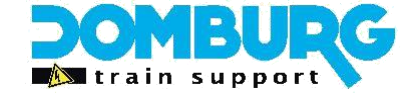

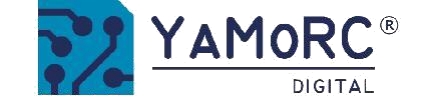

## DTS SPECIAL YAMORC YD7001 COMMAND STATION

## MultibusDR5000Reloaded —User Guide (NL)

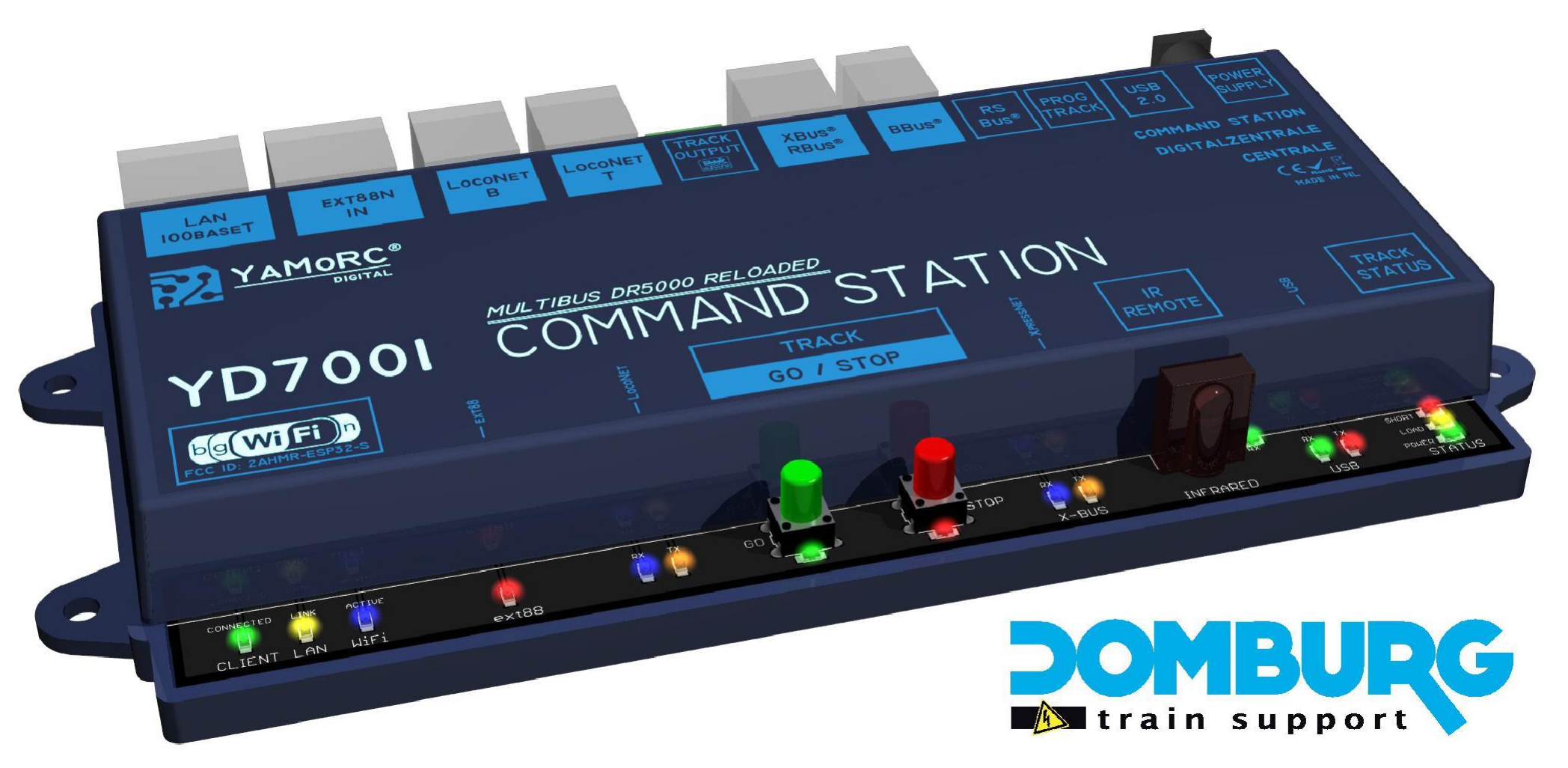

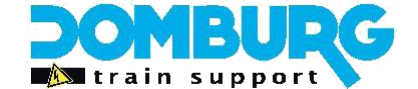

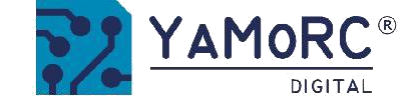

## Introduction

Thank you for purchasing the DTS SPECIAL YAMORC YD7001 COMMAND STATION, or YD7001. The YD7001 is the result of a DR5000 motherboard equipped with a YaMoRC YD9401 upgrade and associated firmware 8.1.x, an upgrade option that you are offered by YaMoRC.

We have chosen to market the YD7001 as a product to enable our customers to use the advanced technology of YaMoRC. We bought a number of new DR5000 and converted it into full-function YaMoRC power stations with the YD9401 upgrade. This allows us to help our customers step up their digital adventure.

Even if you are upgrading your own DR5000, this manual is useful to you. There are no differences between the YD9401 upgrade and the DTS Special YD7001.

We hope that with this simple manual, which does not cover all "expert" settings too much, we can help you to use this multifunctional digital power station!

For support and support you can always visit our helpdesk, or in the user group of YaMoRC! DTS Helpdesk: https://domburgtrainsupport.nl/helpdesk User group YaMoRC: www.modelspoorforum.nl

Kind regards, Domburg Train Support

#### Disclaimer DTS SPECIAL YD7001:

DTS will pay for the full warranty and support of the YD7001, distributed by DTS on the market. Defects and warranty claims cannot be recovered from both DigiKeijs and YaMoRC. By applying the YD9401 upgrade, the DR5000 becomes a full-featured YaMoRC panel.

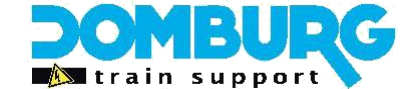

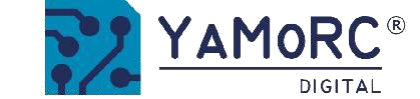

## **Table of Contents**

#### Chapter 1. The small print

| 1.1  | Warranty terms                        | 5  |
|------|---------------------------------------|----|
| 1.2  | Additional legal information          | 6  |
| 1.3  | Additional important information      | 6  |
|      |                                       |    |
| Chap | oter 2. The hardware YD7001 explained |    |
| 2.1  | Product information                   | 8  |
| 2.2  | Explanation of the central unit       | 9  |
| 2.3  | Rail Voltage                          | 10 |
|      |                                       |    |
| Chap | oter 3. Use of LAN and WiFi           |    |
| 3.1  | Use of LAN and WiFi capabilities      | 12 |
| 3.2  | Connecting the YD7001 to the network  | 13 |
| 3.3  | Connect the YD7001 to your computer   | 14 |

3.4 The choice between USB and network control when using the software3.5 The choice between USB and network control when using iTrain16

#### Chapter 4. Installation of the software

| 4.1 | Different ways to configure your YD7001 | 18 |
|-----|-----------------------------------------|----|
| 4.2 | Installation of the software            | 19 |
| 4.3 | Start the software                      | 22 |
| 4.4 | Software overview                       | 23 |
| 4.5 | Restore the factory settings            | 24 |
| 4.6 | Update YD7001 firmware                  | 25 |
| 4.7 | Export and import settings              | 26 |
| 4.8 | Web server                              | 27 |
|     |                                         |    |

#### Chapter 5. Smart settings

| 5.1   | What do we want to set up?                      | 29 |
|-------|-------------------------------------------------|----|
| 5.2   | LAN Settings                                    | 30 |
| 5.3   | EXT88n                                          | 31 |
| 5.3.1 | Use ext88N to control Accessories               | 32 |
| 5.3.2 | S88-Bus Monitor                                 | 33 |
| 5.4   | LocoNet <sup>®</sup> B                          | 34 |
| 5.5   | LocoNet <sup>®</sup> T                          | 35 |
| 5.6   | Main Track Settings                             | 36 |
| 5.7   | XBus/R-Bus® XpressNet <sup>®</sup> instellingen | 38 |
| 5.7.1 | XBus/R-Bus® XpressNet <sup>®</sup> programmeren | 39 |
| 5.8   | PB-Bus®                                         | 40 |
| 5.9   | RS-Bus®                                         | 41 |
| 5.10  | USB 2.0                                         | 42 |
| 5.11  | WiFi settings                                   | 43 |
| 5.12  | Infrared settings                               | 44 |

#### Chapter 6. Programming the decoder unit

| 6.1 | Programming track settings | 46 |
|-----|----------------------------|----|
| 6.2 | Test driving               | 47 |

#### **Chapter 7. Row Controller**

| 7.1  | Cruise control and control panel              | 49 |
|------|-----------------------------------------------|----|
| 1.2  | Functions and operation of the cruise control | 50 |
| Chap | oter 8. ES-LINK, SMART S88                    |    |
| 8    | ES-LINK, SMART S88                            | 52 |

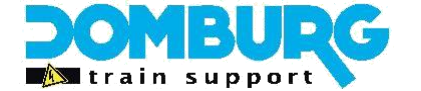

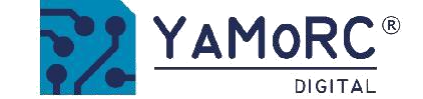

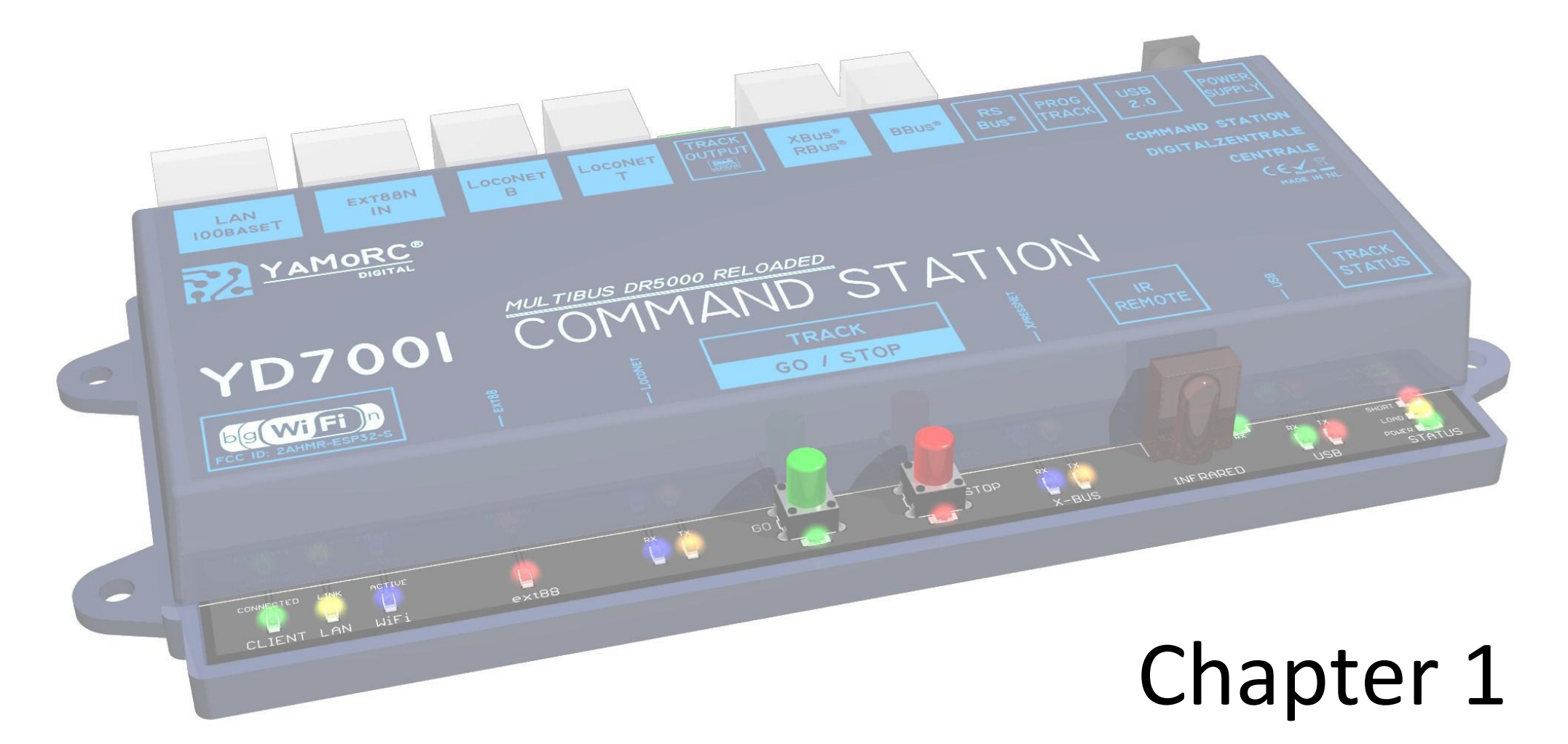

# The small print

This manual is offered to you by Domburg Train Support in collaboration with Drenth Design & Consulting

www.domburgtrainsupport.nl

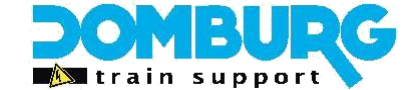

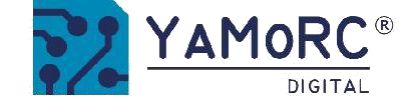

## **1.1 Guarantee terms and conditions**

YaMoRC and DTS products are backed by a 24-month factory warranty. Please read this user manual carefully. Damage to the pro product caused by failure to comply with this manual will void the warranty.

#### Important points from the small print at a glance

- The warranty will be void if the YD7001 Enclosure or Power Supply is opened unless indicated by a DTS or YaMoRC representative.
- The YD7001 must always be switched off when working on the track by disconnecting the power supply.
- Never connect an external power supply or other digital system to the YD7001 Track Out or Progr.Track. This will damage the internal electronics and void the warranty even if it is accidentally damaged.
- Never use a booster that works according to the common ground principle in combination with the YD7001.
- For the YD7001, only use electrically insulated boosters and LocoNet<sup>®</sup> accessories to prevent damage to the YD7001 or peripherals.
- Due to the H-bridge (which makes the digital voltage) in the YD7001, DTS88n-GND feedback modules should not be used in conjunction with the rail ground. This inevitably leads to the destruction of the YD7001.
- The same applies to all other detectors from other manufacturers that switch through common ground.
- If a 3-rail user still wants to drive and report back with the YD7001, the DTS88n-CS must be used in conjunction with 2k2 resistors on the off-passes of the busy signal module. This is also possible with the YD6016LN-CS and YD6016ES-CS modules.
- Defects caused by incorrect wiring installation (installation technique) are not covered by the warranty.
- The use of another DC power source for the YD7001 is permitted if the voltage is between 14 VDC and 19 VDC maximum and is CE marked.
- Use the YD7001 in a dry and dust-free environment, moisture can cause damage and malfunction.

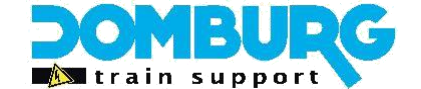

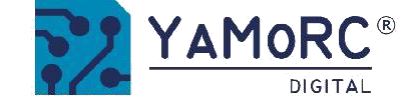

## **1.2 Additional legal information**

Printing errors and errors, technical or other modifications and changes to the availability of individual products are expressly reserved. Data and illustrations are not binding. All changes to hardware, firmware and software are reserved.

We reserve the right to change the design of the product, software and/or firmware without notice.

## **1.3 Additional important Information**

On the conditions, we believe that a number of important explanations are needed. These are versions of the warranty terms and conditions where damage and defects to the YD7001 or peripherals can occur if not observed. In these cases, you are not entitled to a warranty and we will charge you for repairs if possible.

- 1) Never use a voltage above **19VDCto** power the YD7001
- 2) The YD7001 is NIETsuitable for detection with a GND module, of which the module will fail\*\*
- 3) Perform installation technical work on the model track such as soldering and wiring NOOIT with power on.
- 4) The use of a USB isolator is recommended (see later in this manual)
- 5) The YD7001 has been tested by us with feedback modules from DTS and YaMoRC, use of other brands are for our own initiative

\*\* If you wish to apply mass protection to the YD7001, use a CS or AN OPTO module. AN OPTO is nothing but a CS module equipped with 2k2 Ohm resistors on each output. In this way, you can simulate a current detection via the wheels of the train, and apply mass detection. This method is almost the same as applying reed contacts or light locks. See your busy signal module manual!

#### Copyright

All Domburg Train Support, as well as YaMoRC, instructions for use and written instructions that are supplied and/or available for download, are protected by copyright.

Duplication is not allowed without written permission from Domburg Train Support or YaMoRC.

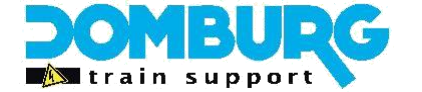

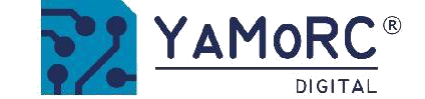

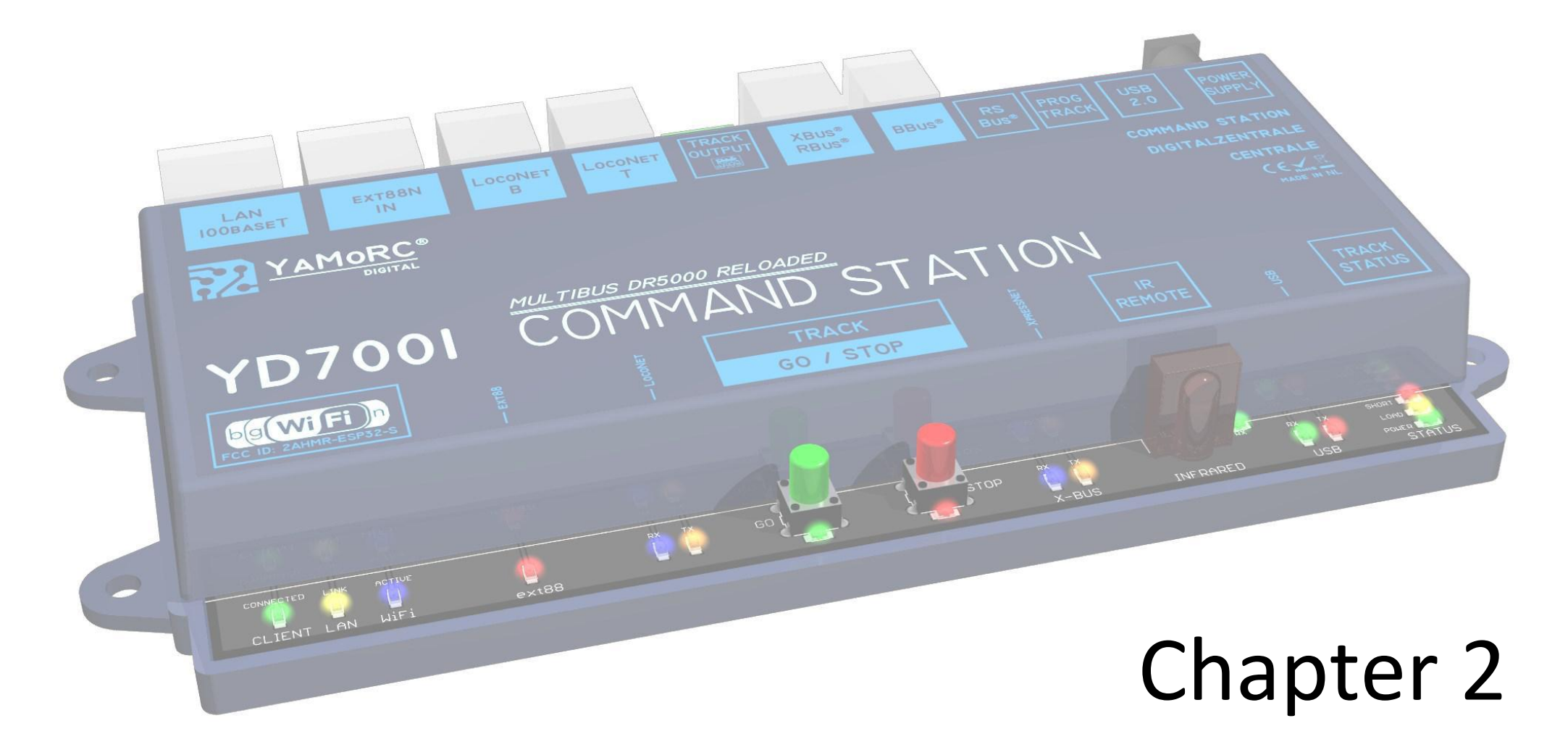

## The hardware YD7001 explained

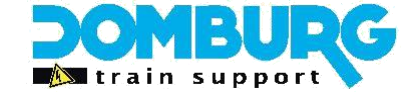

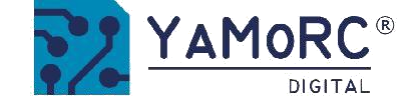

## **2.1 Product information**

- □ H-Bridge central with the DCC Protocol
- Maximum 3A Rail Voltage
- □ 12/28/128 snelheidsstappen
- □ 117 locomotives driving at the same time
- □ 9999 decoder addresses supported
- 2048 accessory addresses supported
- DCCExt support up to 255 DCC aspects
- 128 Locomotive features supported
- Aanwezige protocollen: LocoNet B & T, XpressNet, R-Bus, B-Bus, RS-Bus S88n
- □ XpressNet 4.0 supported
- Programming output
- RailCom
- RailCom POM support
- Multiprotocol USB interface
- Multiprotocol LAN interface
- WiFi built in
- Ondersteunde besturingsprotocollen: Lenz, Z21, LocoNet, LB Server, Dr. Command, Binary, Xpressnet, JMRI WiFi Throttle
- □ Infrared receiver for Uhlenbrock and Piko.
- □ ES-LINK support on EXT88n input.
- □ Software programming possible over network or USB
- Built-in web server with mDNS recognition.

® R-Bus, B-Bus are trademarks which are registered in the name of Modelleisenbahn GmbH. XpressNet® and RS-Bus is a trademark registered in the name of Lenz

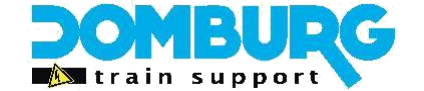

unit

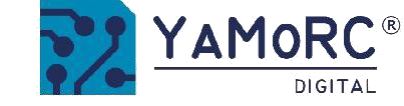

Track status

## 2.2 Explanation of the central

Program output

Reading/writing resume communication

USB

#### S88n / ES-Link **Rail Voltage** LAN connection **LocoNet B** LocoNet T **XpressNet** BBus **RS Bus Power Supply** wired network Bezetmelder **Boosters** DCC R-Bus Brew report Booster Busy Power adapter Multimaus Programming report Lenz **NAGGRAM** -TRACK USB POWER **XBUS®** LOCONET LOCONET PROG LAN EXT88N OUTPUT **BBUS®** SUPPLY **RBUS® BUS<sup>®</sup>** TRACK 2.0 **IOOBASET** IN B Beck COMMAND STATION YAMORC<sup>®</sup> DIGITALZENTRALE CENTRALE CEVE MADE IN NL MULTIBUS MULTILAN-PROTOCOL DR5000 RELOADED **YD700** COMMAND STATION TRACK TRACK bg Wi Fi REMOTE STATUS GO / STOP 2AHMR-ESP3 WiFi

WiFi activity

S88 Activity

LocoNet activity
Rail voltage ON

**Rail voltage OFF** 

Xpressnet activity

Infrared sensor

USB activity

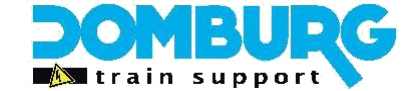

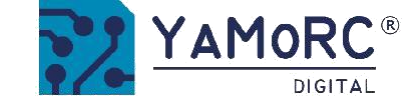

## 2.4 Railspanning

#### Rail voltage (volts)

The YD7001 <u>does not come with</u> a power supply as standard. We recommend the use of stable DC power supplies with a valid CE mark. From DTS we recommend using Meanwell GST desktop power supplies or SGA connector power supplies if desired. When selecting the power supply, make sure that the power supply is supplied to the control panel up to 19VDC. The use of another DC power supply is possible if it has a minimum span of 14 VDC and a maximum voltage of 19 VDC.

#### PLEASE NOTE that the use of power supplies without a valid CE certificate will void the warranty!

For scale Z, we recommend using a voltage of 13VDC (range 12-15VDC) For scale N, it is recommended to use a voltage of 15VDC (range 15-18VDC) For scale H0, we recommend using a voltage of 18VDC (range 15-18VDC) The Rail Voltage cannot be set in the hardware of the control panel or in the software.

#### Maximum output current

The maximum power of the YD7001 is 3 amps. The maximum output current can be set via the configuration software. Click the "Track Output" menu in the software (chapter 4) to set the maximum track flow (see figure).

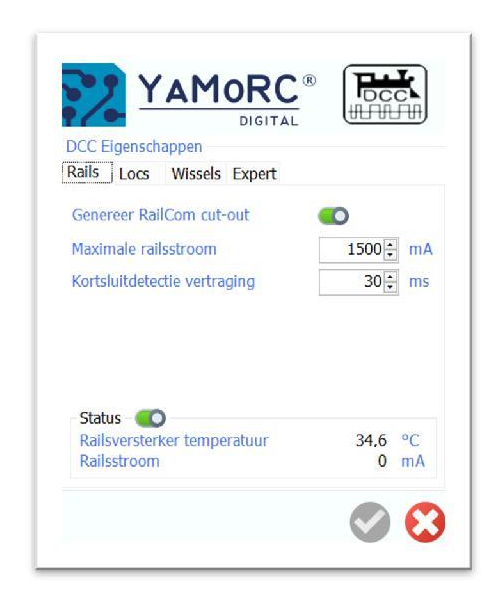

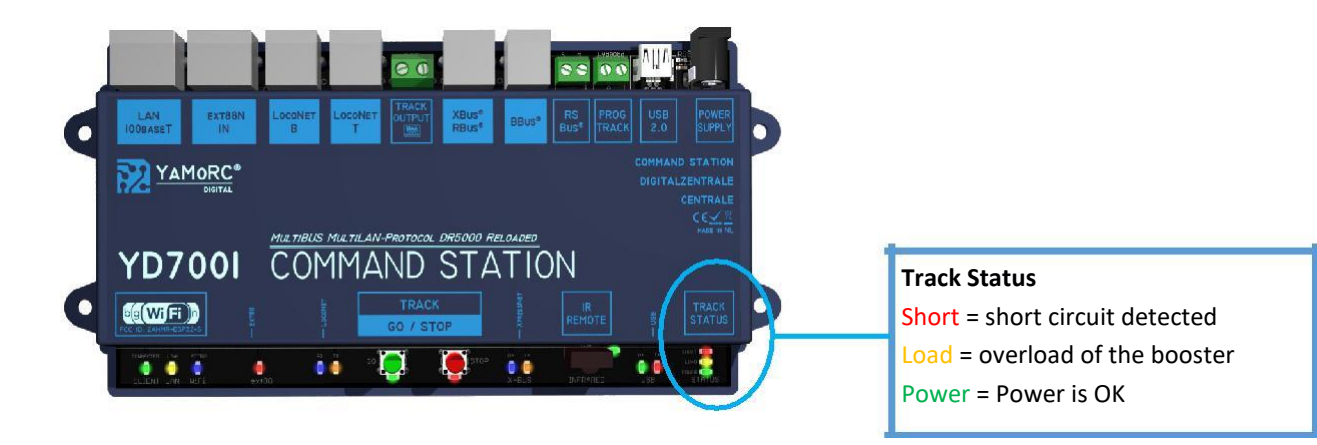

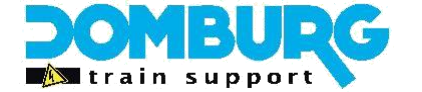

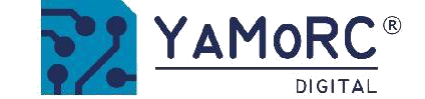

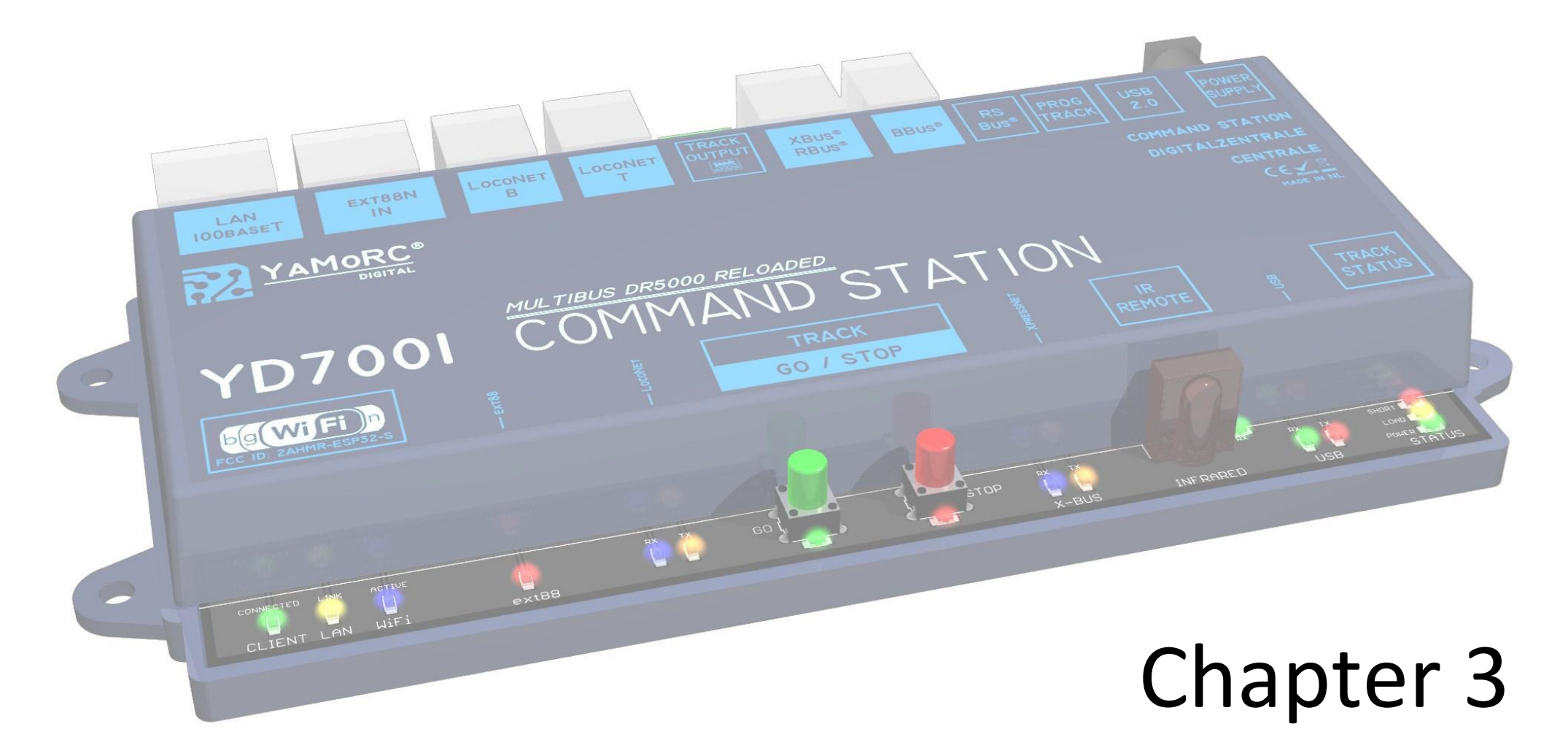

## Use of LAN and WiFi

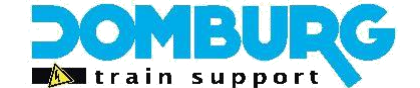

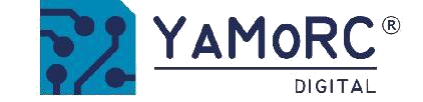

## 3.1 Use of LAN and WiFi capabilities

Unlike the DR5000 software, the YD7001 has become more user-friendly many times. For us it is therefore not useful to bore you with technical ICT writing about the operation and setting possibilities of the YD9401 module. And we prefer not to do this, if one is at home in the ICT, further explanation from our side is not necessary. If you are not able to use ICT technology, we advise you not to change the institutions!

Nevertheless, the YD7001 is very powerful in the network field. Now it is possible to use multiple protocols side by side! So you no longer have to choose from 1 protocol, but you can use it all at the same time. And this offers more possibilities than before with the DR5000. In the next chapter we will explain this in a little more detail at a low level. You can adjust the LAN settings using the configuration software (the YD7001 will automatically recognize the IP address). This requires the YD7001 to be connected to the home network.

If the YD7001 does not recognize its IP address, it must be searched for in the network router and then entered below. If you do not have sufficient knowledge of network technology, the

default settings will not be changed. Incorrect changes can cause the internal network module to fail.

#### Z21<sup>®</sup>/WLANMAUS<sup>®</sup>

Select this option if you want to operate with the Z21<sup>®</sup> App or with the Roco<sup>®</sup> WLANMAUS<sup>®</sup>.

#### LocoNet<sup>®</sup> Binary

Select to connect external applications (such as iTrain/Rocrail) via LocoNet® TCP / IP

LOCOINEL ICF/IF

#### LocoNet<sup>®</sup> about LBServer

Select to connect external applications (such as JMRI) over LocoNet® TCP/IP

#### WIThrottle

Select this option to use the WIThrottyle app from JMRI

#### XpressNet<sup>®</sup> LAN

Select to connect external applications via XpressNet® LAN.

#### **YD Command**

Select this option to connect future YaMoRC applications.

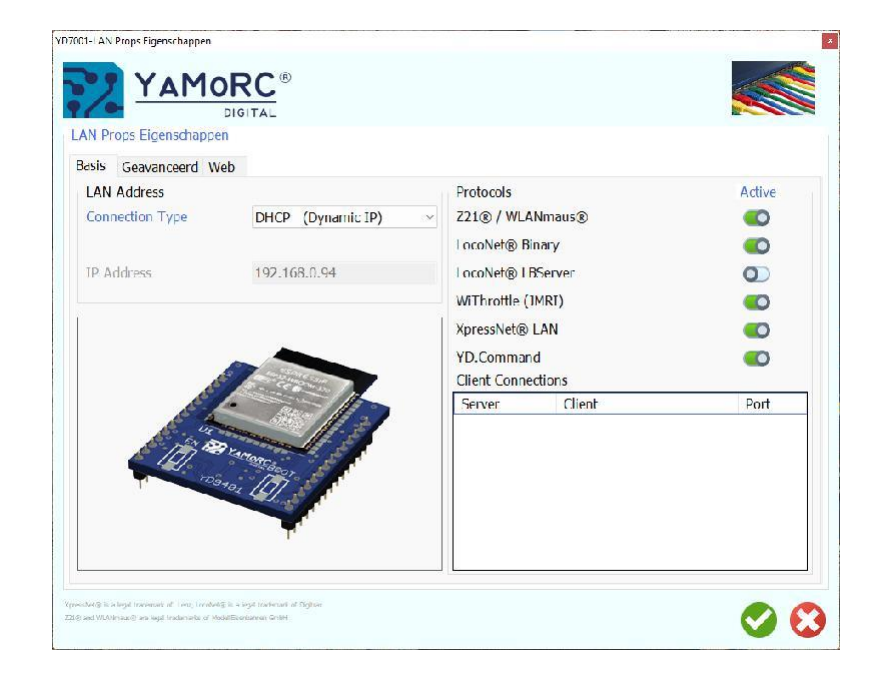

\* R-Bus, B-Bus are trademarks which are registered in the name of Modelleisenbahn GmbH. XpressNet\* and RS-Bus is a trademark registered in the name of Lenz

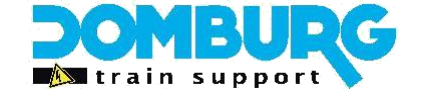

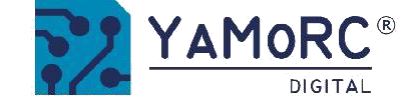

## **3.2** Connecting the YD7001 to the network

The YD7001 control panel is equipped with a built-in network module as standard, allowing the control panel to be accessed over a LAN or wireless network. This makes it possible to connect programs such as iTrain with network support over your own internal network without using the USB cable.

Once the panel is connected to your network, your YD7001 will automatically get an IP address from your router. So you don't have to do anything about the settings yourself to work over your network. The default settings are sufficient to use all the possibilities. So do not change the settings unless you know what you are doing, or when you are asked by a specialist.

Typically, the YD7001 Network Module takes a 20-30 second to boot. The LED's below the WiFi symbol tell you the status:

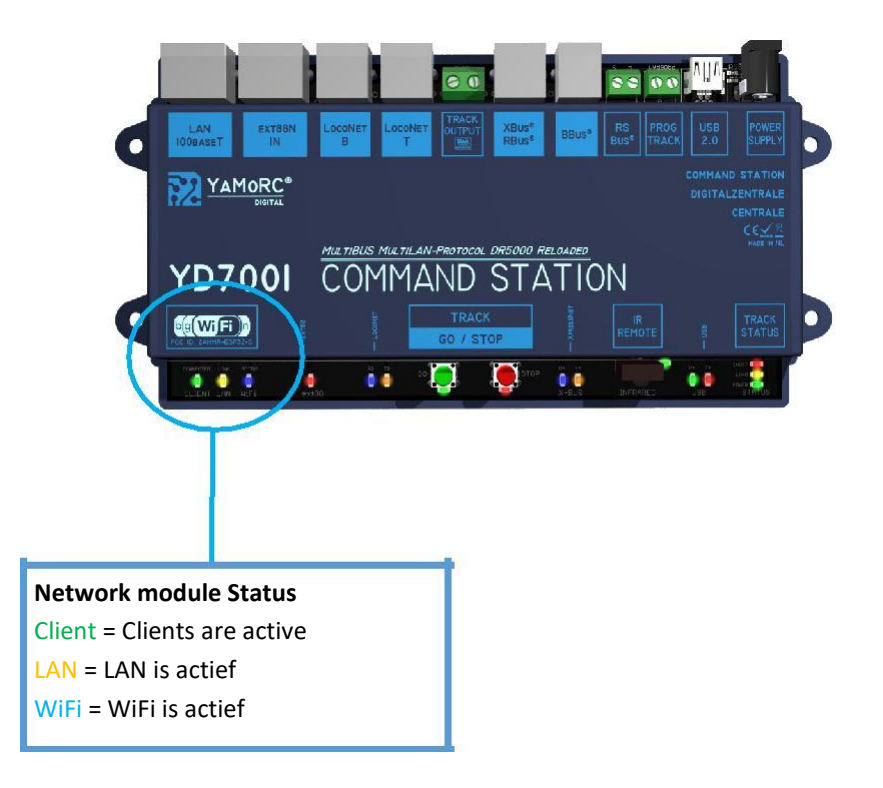

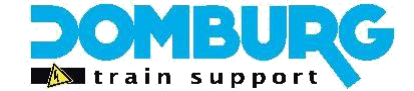

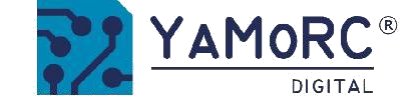

## 3.3 Connect the YD7001 to your computer

You can connect your YD7001 to your computer in 3 ways to control your model track with software.

#### **USB** connection

To date, the most common and easy way to connect the YD7001 to your computer. By using the USB cable, the YD7001 will have three serial ports (COM port), of which you must use the LocoNet for controlling via model track control software. Refer to your software manual for how to log in to a LocoNet panel. In most cases, the interface called "Intellibox USB" will be used.

USB Kent so its pros and cons. Some prefer to use the LAN connection because it would be more stable. Our experience is that it is very different for each computer.

#### LAN control

By connecting the YD7001 to your network via LAN, you can control the YD7001 over your network. This has benefits like no USB cable, more stable plug connection.

There are two ways to set up the LAN in the software:

#### 1) Intellibox TCP/IP interface ??? ITrain has YaMoRC onboard :)

2) Roco Z21

In both cases, you must enter the IP address of the YD7001 into the software!

#### **WiFi connection**

By many as the ideal way, but experts will strongly discourage you from using it. The disadvantage of driving over WiFi is the unreliability of the signal. As soon as the signal is broken by an external factor, there is also no control and control between central and software. We also do not recommend using WiFi to control via software. Wi-Fi is ideal for use with Apps and hand controllers.

| ViFi<br>SID             | 🤞 YD9401       |               |                                                                                                    |
|-------------------------|----------------|---------------|----------------------------------------------------------------------------------------------------|
| Vachtwoord              | 12345678       |               |                                                                                                    |
| P Address               | 192.168.16.254 |               | The second second second second second second second second second second second second second second second se |
|                         |                |               |                                                                                                    |
|                         |                | Client statio | n DHCP (STA + Dynamic IP)                                                                                       |
| HCP Clients             |                |               |                                                                                                    |
| lostname                | MAC_Address    | IPAddress     | ExpiresIn                                                                                                    |
| HCP Clients<br>Iostname | MAC_Address    | IPAddress     | ExpiresIn                                                                                                    |

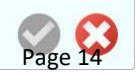

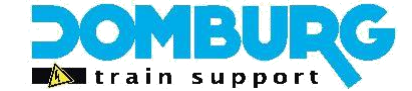

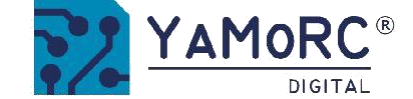

Page 1

## **3.4 the choice between USB and network control when using the software**

To use one of the options, we need to indicate in the YD7001 software whether we want to connect via USB or network. The default setting is USB, but then we cannot access the configuration software over the network.

To set this up, we connect the YD7001 to the computer with the USB cable and open the YD7100 software. If there is a connection, an IP address and serial number will appear on the software near the WiFi module. (1) YD7001-Control Props Eigenschappen

Then click Track

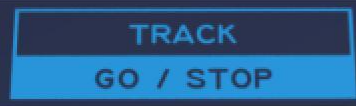

Then the following pop-up appears and we can choose between USB, Network and Demo (2). After

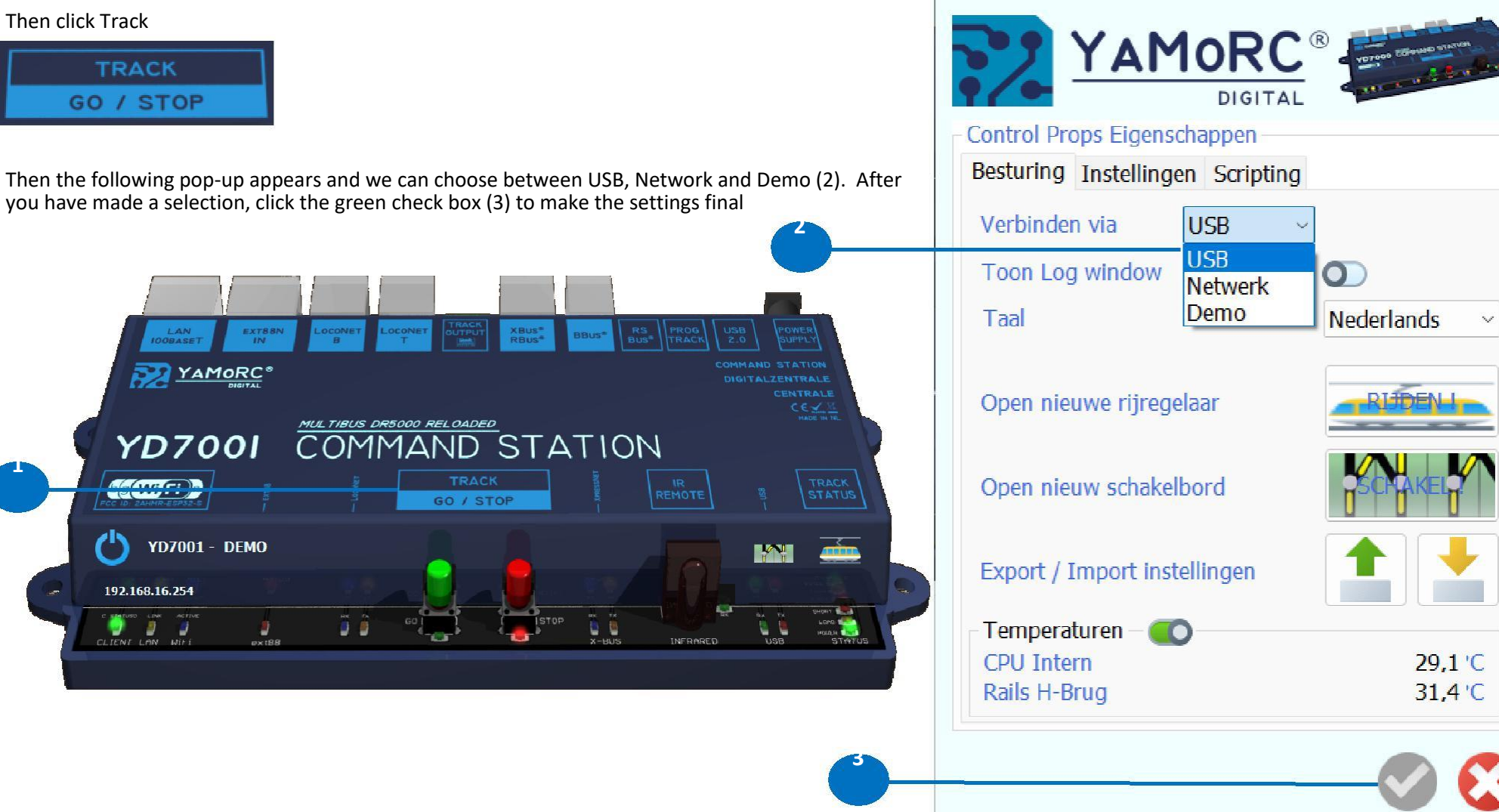

www.domburgtrainsupport.nl

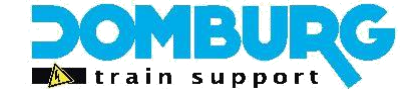

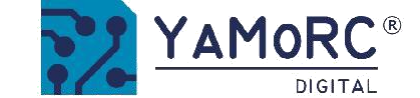

## 3.5 the choice between USB and network control when using iTrain

When using iTrain, you have the choice to control the YD7001 in 3 ways.

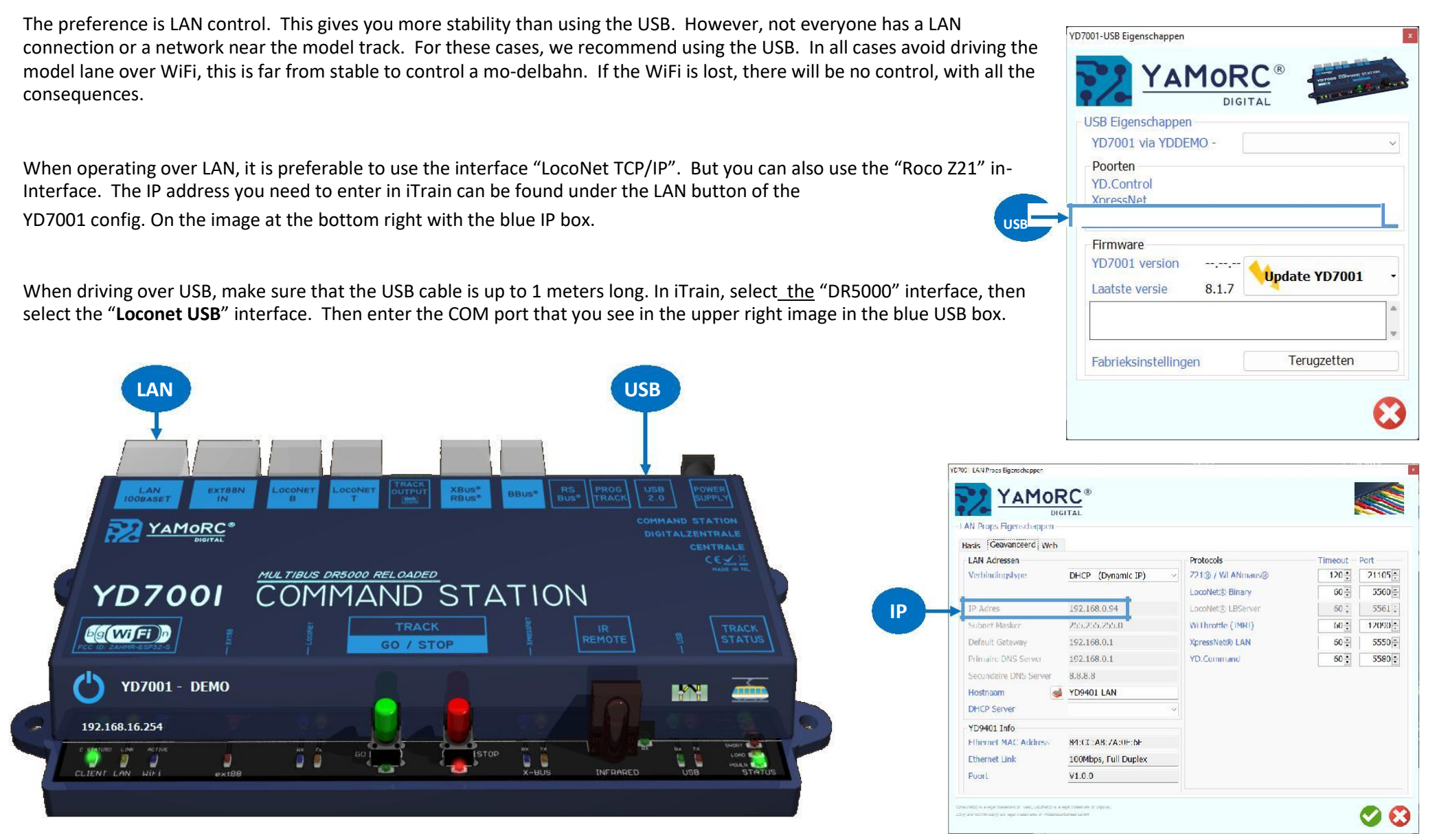

This manual is offered to you by Domburg Train Support in collaboration with Drenth Design & Consulting

www.domburgtrainsupport.nl

Page 16

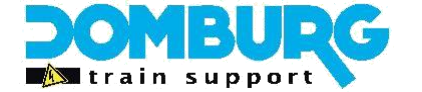

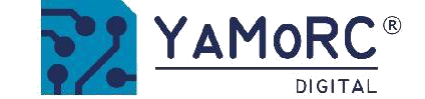

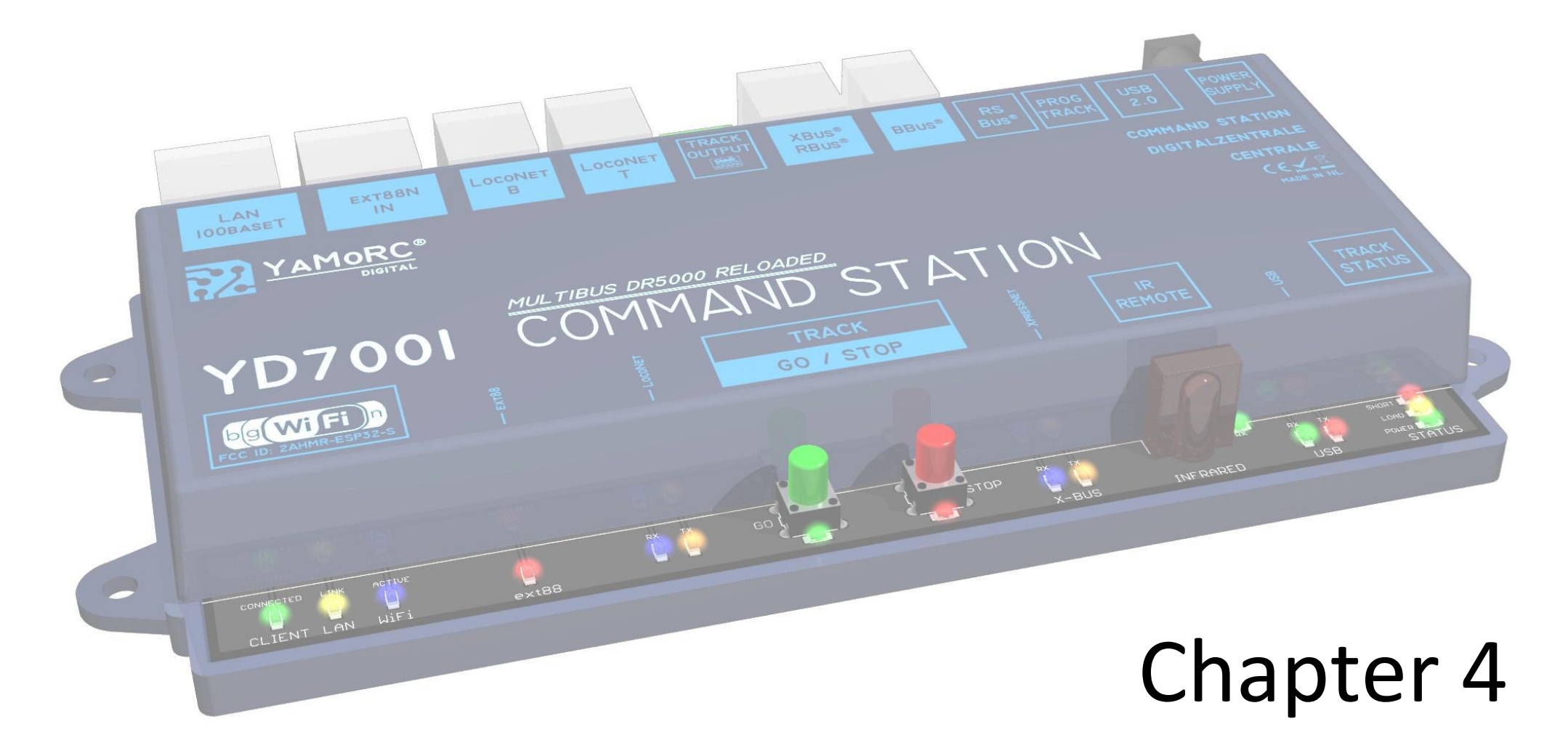

## Installation of the software

This manual is offered to you by Domburg Train Support in collaboration with Drenth Design & Consulting

www.domburgtrainsupport.nl

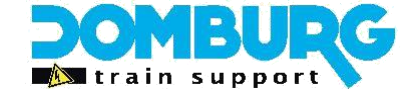

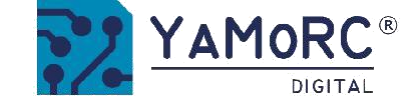

## 4.1 different ways to configure your YD7001

The YD7001 can be set up in several ways.

#### Software configuration

If you have a Windows computer, or a Windows emulation, you can use the YD7001 configuration software. This way of setting up is still our preferred option, because for the time being not all the features of the software will be available on the web server.

#### Web server

By connecting to your computer with the WiFi module YD9401, you can contact the web server using your Internet browser. This is especially useful if you do not have Windows at your disposal.

In the next chapters we will discuss how to use them!

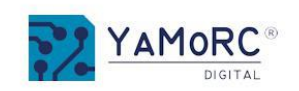

**YD6016ES** 

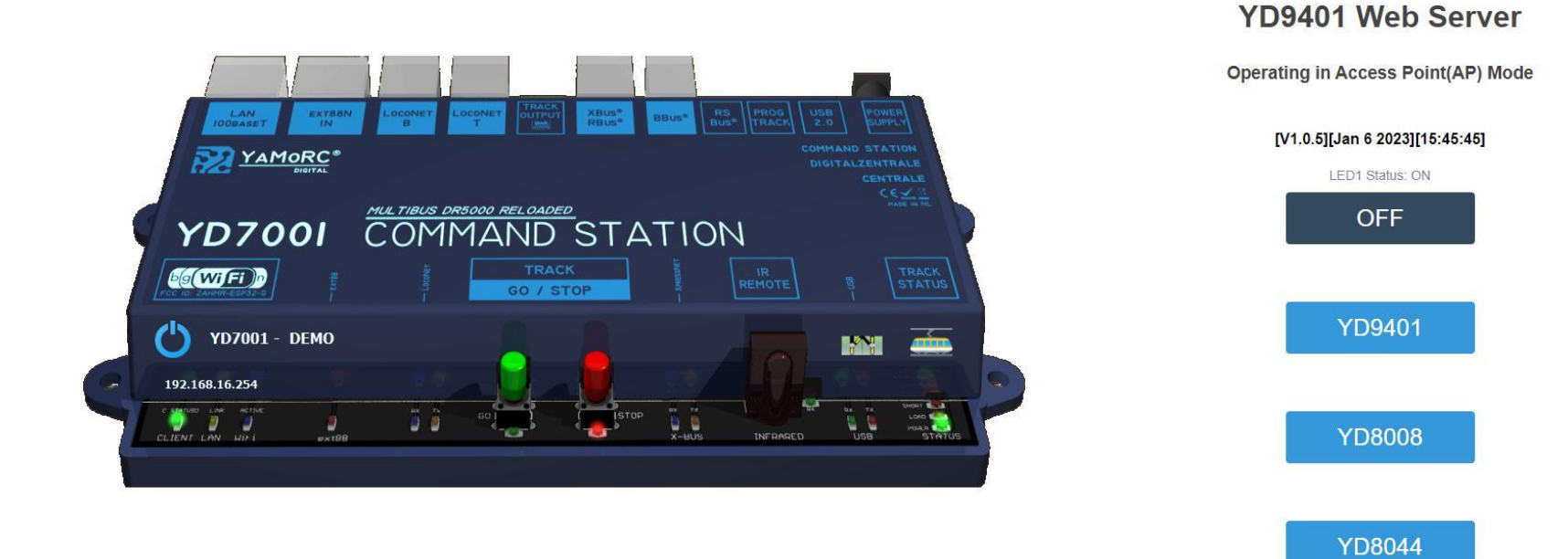

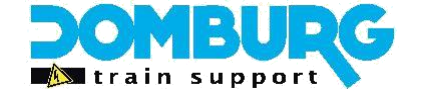

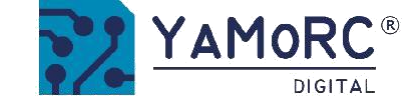

## 4.2 Installation of the software

Do not connect the YD7001 to the PC yet! Install the software you want to use first.

The software can be downloaded from the YaMoRC website.

### http://yamorc.de/products/?singleproduct=1254

| Q Apeldoorn, The Net | therlands                                                                                                    |                                                                                           | ٩     |
|----------------------|----------------------------------------------------------------------------------------------------|-------------------------------------------------------------------------------------------|-------|
| 7                    | YAMORC<br>DIGITAL                                                                                                    | HOME <b>PRODUCTS</b> FAQS WHERE TO BUY CONTACT                                            | LOGIN |
|                      | Products                                                                                                    |                                                                                           |       |
|                      | Back to Catalog » Upgrades                                                                                                    |                                                                                           |       |
|                      |                                                                                                    | YD9401                                                                                    |       |
|                      | E Caracian N                                                                                                    | €59.90 (estimate, available from Last week Dec 2022)                                      |       |
|                      | South and the second second se | Info Service Question FAQs                                                                |       |
|                      | YO3701                                                                                                    | Soft- and Firmware:                                                                       |       |
|                      |                                                                                                    | https://drive.google.com/file/d/1IU35XgIWBpxF2o5-N-aV4sO-<br>vlhJBC9L/view?usp=share_link |       |
|                      | T <sup>r</sup>                                                                                                    | Manual EN: The link above contains YD_7001-build-44.exe                                   |       |
|                      |                                                                                                    | Configuration Demo:                                                                       |       |
|                      |                                                                                                    | http://www.yamorc.com/text/html/YD9401.html                                               |       |
|                      |                                                                                                    | EAN-Code: 6091009842801                                                                   |       |
|                      |                                                                                                    |                                                                                           |       |

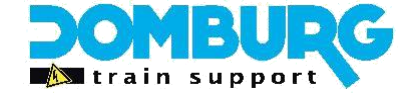

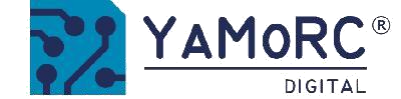

After you have successfully downloaded the software, it is important to first extract the downloaded file and save it to your hard drive.

Then start the installation with a double click on "setup" or "setup.exe".

Make sure that you always have administrator rights on your PC.

Important!

Do not connect the YD7001 to the PC via USB until the software and driver have been successfully installed.

| TaMoRC YD-Series 7001 | Jpdate Configuration - InstallShield                                               | Wizard                                           | ×          |
|-----------------------|------------------------------------------------------------------------------------|--------------------------------------------------|------------|
| YAMORC                | Welcome to the InstallShi<br>YaMoRC YD-Series 7001 (                               | eld Wizard for<br>Jpdate Configura               | tion       |
| Digiting              | The InstallShield(R) Wizard will inst<br>Update Configuration on your com<br>Next. | all YaMoRC YD-Series<br>puter. To continue, clic | 7001<br>:k |
|                       | WARNING: This program is protect international treaties.                           | ed by copyright law an                           | nd         |
| 2                     | < Back Ne                                                                          | xt > Canc                                        | el         |

If you want to change the location of the software, you can change it on the Next screen. To change the location, click "Change...". If you do not want to change the location, leave the settings unchanged and click "Next".

After a few seconds, this screen appears. Click "Next".

| Click Ne    | xt to install to this folder, or click                      | Change to insta                | ll to a different <b>folge</b> | YAMORO  |
|-------------|-------------------------------------------------------------|--------------------------------|--------------------------------|---------|
| D           | Install YaMoRC YD-Series 7001<br>C:\YaMoRC\YaMoRC Configura | Update Configution and Drivers | iration to:<br>:\              | Change  |
|             |                                                             |                                |                                | Changen |
|             |                                                             |                                |                                |         |
|             |                                                             |                                |                                |         |
|             |                                                             |                                |                                |         |
|             |                                                             |                                |                                |         |
|             |                                                             |                                |                                |         |
| stallShield |                                                             |                                |                                |         |

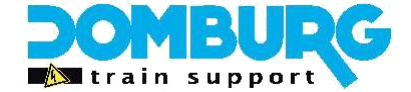

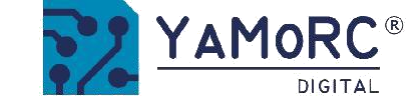

Below is an overview of the settings. Click "Install" if you agree.

| If you want to review or change exit the wizard.                   | any of your installation settings, dick Back. Click | Cancel to |
|--------------------------------------------------------------------|-----------------------------------------------------|-----------|
| Ourrent Settings:                                                  |                                                     |           |
| Setup Type:                                                        |                                                     |           |
| Typical                                                            |                                                     |           |
| Destination Folder:<br>C:\YaMoRC\YaMoRC Configuration and Drivers\ |                                                     |           |
|                                                                    |                                                     |           |
| Name: martindomburg@outl                                           | ook.com                                             |           |
| Company:                                                           |                                                     |           |
| IlShield                                                           |                                                     |           |
|                                                                    | < Back Install                                      | Cancel    |
|                                                                    |                                                     |           |

| aMoRC Driver In: | staller             | ×         |
|------------------|---------------------|-----------|
| ? Install        | drivers for: YD7001 | COM Ports |
| <u> </u>         | la                  | Nee       |

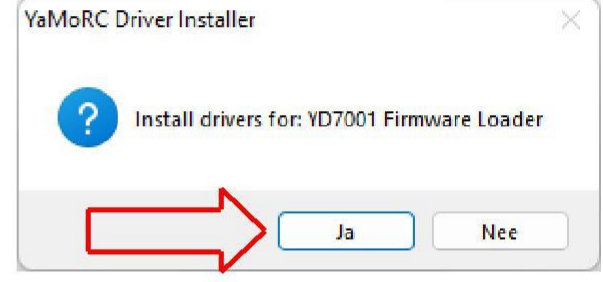

| NaMoRC YD-Series 7001 Up | date Configuration - InstallShield Wizard                                                                                              |                                                                                                    |
|--------------------------|----------------------------------------------------------------------------------------------------|----------------------------------------------------------------------------------------------------|
|                          | InstallShield Wizard Completed                                                                                                    |                                                                                                    |
|                          | The InstallShield Wizard has successfully installed YaMoRC<br>YD-Series 7001 Update Configuration. Click Finish to exit the<br>wizard. |                                                                                                    |
|                          |                                                                                                    | The configuration software is now installed. Windows will ask you a few times if you want to install the YaMoRC drivers. Click here above all on "YES" |
|                          |                                                                                                    | Once this is done, the last screen will appear. Click "Finish" and the drivers and configuration program have been successfully installed.             |
|                          | < Back Finish Cancel                                                                                                    |                                                                                                    |

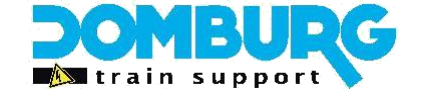

3

## 4.3 starting up the software

- **1.** Connect your power supply to the DR5000, the power LED should be green.
- 2. Connect your DR5000's the computer with the USB cable, the USB LEDs light up
- **3.** On your desktop, click the YD7001 Configuration icon.
- 4. The DR5000 software will now appear on your desktop.
- 5. If the power supply and USB are OK, the software will display an activation screen for the first time
- 6. Click on the activation screen and enter the activation code provided by us or YaMoRc.

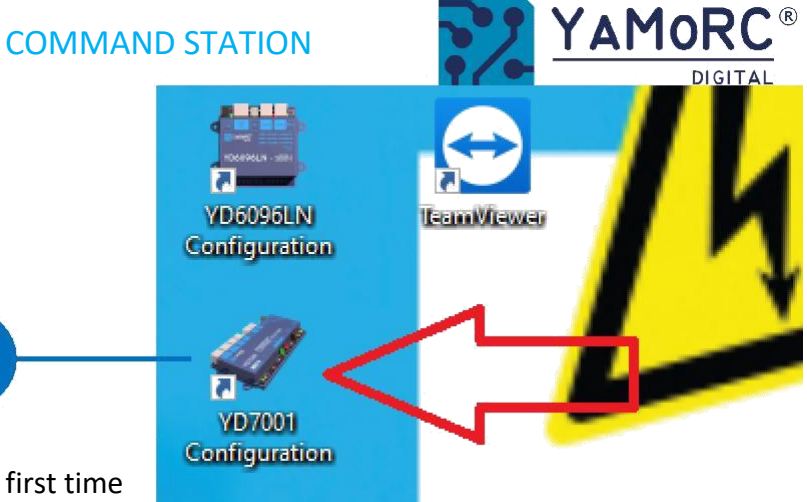

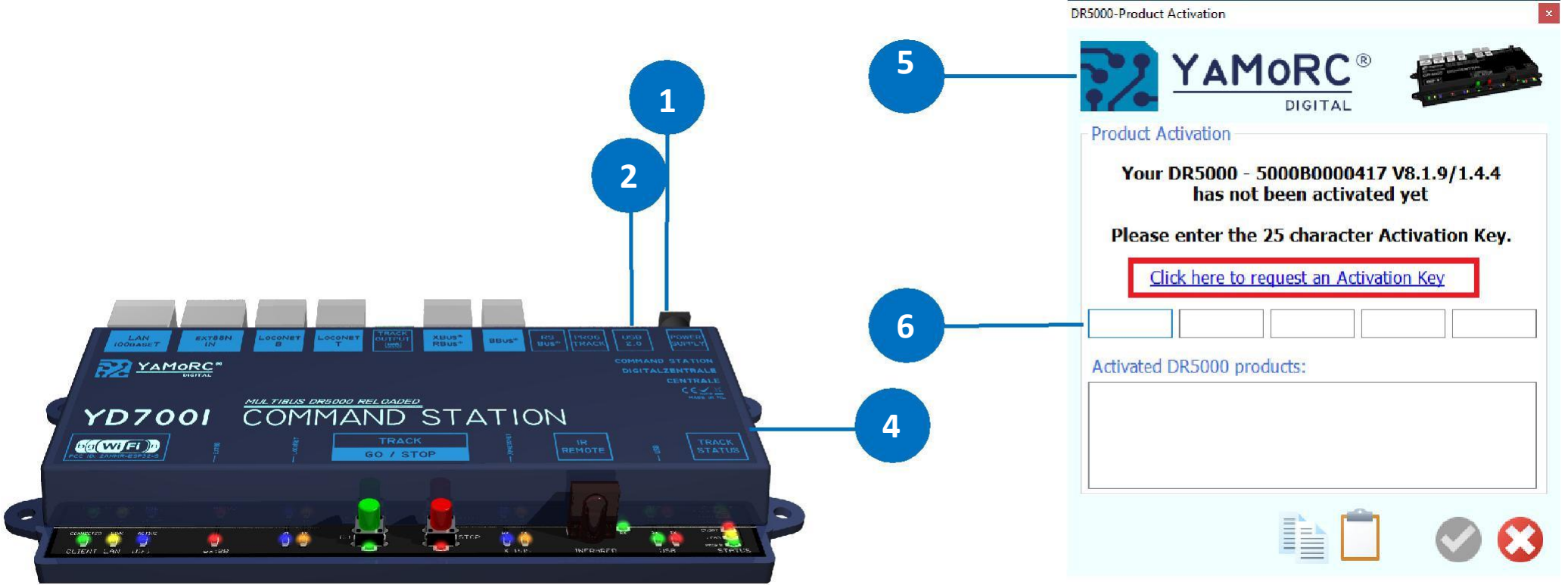

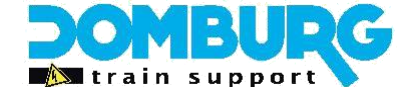

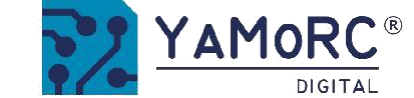

### 4.4 Software overview

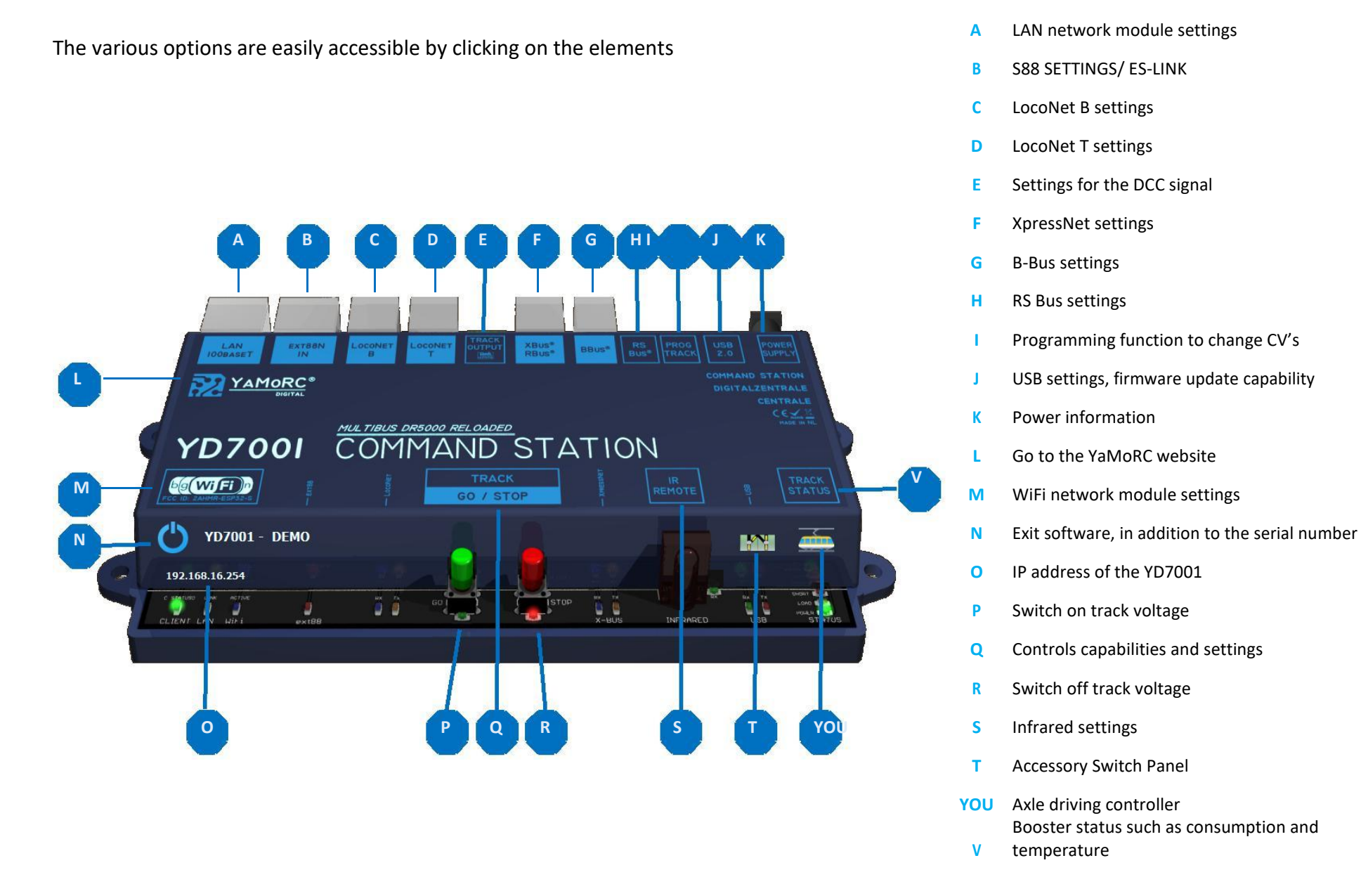

<sup>®</sup> R-Bus, B-Bus are trademarks which are registered in the name of Modelleisenbahn GmbH. XpressNet<sup>®</sup> and RS-Bus is a trademark registered in the name of Lenz

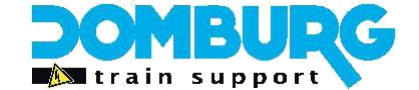

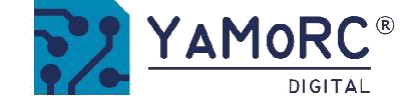

## 4.5 Reset to factory settings

It is always possible to reset your YD7001 to factory settings. We recommend that you always back up your settings in advance (see page 26). You can always perform a restore if restoring the factory settings does not produce the desired result.

To reset your YD7001 to factory settings, in the software, open the USB 2.0 (see page 23, option J). At the bottom of the pop-up that appears when you click on the USB, you will find the option to reset your YD7001.

Note: the YD9401 Network Module WILL NOT reset to factory defaults, this can be done from the WiFi Network Module Menu (page 42)

|                     | MoRC   | R VOTODE COMMENTATION |
|---------------------|--------|-----------------------|
| 10                  | DIGITA | L                     |
| ISB Eigenschapper   | 1      |                       |
| YD7001 via YDDE     | MO -   | ~                     |
| Poorten             | ///    |                       |
| YD.Control          |        |                       |
| XpressNet           |        |                       |
| LocoNet             |        |                       |
| Firmware            |        |                       |
| YD7001 version      | 🔨      | A                     |
| Laatste versie      | 8.1.7  | Update YD/001         |
| ų                   | _      |                       |
| Fabrieksinstellinge | en 🤇 🗌 | Terugzetten           |
|                     | 10     |                       |
|                     |        | 6                     |

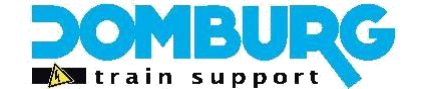

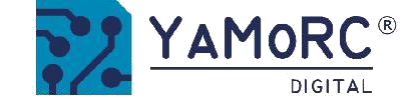

## 4.6 updating YD7001 firmware

The development of the YD7001 software and firmware is always going on. Firmware updates allow you to equip the control panel with the latest software. The new firmware is integrated into the new configuration software. You must install the latest version of the configuration software before the latest firmware update is available. Downloading and installing the software is explained in Chapter 4.2

#### Follow the steps below to update the firmware in the YD7001:

- 1. Disconnect the YD7001 from the PC.
- 2. Download the new software from the YaMoRC website.
- 3. Install the newly downloaded software.
- 4. Connect the power supply to the YD7001.
- 5. Connect the YD7001 to the PC with the USB cable.
- 6. Open the configuration software.
- 7. Go to the USB2.0 menu.
- 8. Use the "UPDATE YD7001" button to activate the firmware update.

It is recommended to export the settings before updating. This way you always have the possibility to return to a previous in-direction. For instructions, see page 26.

IMPORTANT: Do not disconnect the YD7001 from the PC or power supply when updating the firmware! This may render the YD7001 unusable. If this happens, contact your dealer first for advice!

| D7001-USB Eigenschappen    | x             |
|----------------------------|---------------|
| YAMORC <sup>®</sup>        | VETTER VETTER |
| USB Eigenschappen          |               |
| YD7001 via YDDEMO -        | ~             |
| Poorten                    |               |
| YD.Control                 |               |
| XpressNet                  |               |
| LocoNet                    |               |
| Firmware                   |               |
| YD7001 version             | -L- VD7001    |
| Laatste versie 8.1.7       | ate YD7001    |
|                            |               |
|                            |               |
|                            | Torugaetten   |
| Fabrieksinstellingen       | rerugzetten   |
|                            |               |
|                            |               |
| www.domburgtrainsupport.nl | Page 25       |

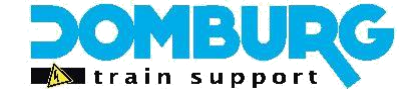

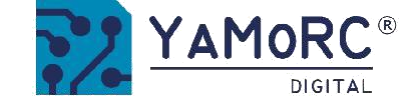

## 4.7 Export and import settings

Before making any major changes to your YD7001, such as firmware update, or restoring settings, we recommend that you export your YD7001 settings first. If desired, you can restore previously created settings by importing them. For this, YaMoRC has a handy Tool built-in which you can find by opening the control panel in the software (page 23, option Q)

#### Follow the steps below to export the settings :

- 1. Connect the power supply to the YD7001.
- 2. Connect the YD7001 to the PC with the USB cable.
- 3. Open the configuration software.
- 4. Go to the Track menu.
- 5. Use the 1 button to export the settings.
- 6. Select a folder and name the file.
- 7. Click Save.

#### Follow the steps below to infuse the settings :

- 1. Connect the power supply to the YD7001.
- 2. Connect the YD7001 to the PC with the USB cable.
- 3. Open the configuration software.
- 4. Go to the Track menu.
- 5. Use the 2 button to import the settings.
- 6. Select the file from your explorer that you want to import.
- 7. Click Open.

The files that are saved and loaded are of the XML file type.

| 10-                 | DIGU        |     | ALCON MADE AND |
|---------------------|-------------|-----|----------------|
| antrol Drops Figo   |             |     |                |
| esturing Installing |             | ing |                |
| esturing Instein    | igen Script | ing |                |
| /erbinden via       | USB         | ~   |                |
| Foon Log windov     | /           |     | 2              |
| Taal                |             | New | -uanos         |
|                     |             |     |                |
| Doen nieuwe rijre   | delaar      |     |                |
| open meane njit     | geraar      | _   |                |
| Doop playuu sebal   | colloard    |     |                |
| open meuw schai     | (elbor a    | Ū-  | CUMPER !!      |
|                     |             |     |                |
| -xport / Import in  | istellingen |     |                |
| Temperaturen (      | 0           |     |                |
| CPU Intern          |             |     | 33,9 'C        |
| Rails H-Brug        |             |     | 24,8 'C        |

www.domburgtrainsupport.nl

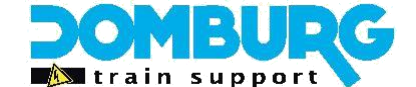

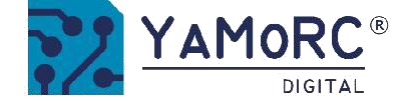

## 4.8 Webserver

The YD7001 is the first module in the YaMoRC product line to offer a web server, thanks to the YD9401. The YD7001, or the associated modules, can be configured via the web server. The big advantage of this is that you can also use Linux, MacOS, or Android to steal the modules.

V8.1.7

anat

250

Note: You can only set up modules via ES-LINK from firmware version 8.2.3, more information about ES-LINK can be found later in this manual

Using the web server is very simple:

- 1) Connect to the YD7001 by choosing the correct WiFi network. By default, the connection is called YD7100-(serial number)
- 2) Enter the WiFi password, default is 12345678
- 3) After the connection is established, you may be notified that there is no Internet. This is correct, please click on "always allow"
- 4) Open your Internet browser and type in the address bar: http://YD7001.local and click enter

The browser will now search the network for a device named (mDNS) YD7001 and will load the web server if successful.

Loading may take a little longer in the beginning, your browser's memory needs to be loaded for a while. If it takes you too long, do not click Refresh, but click Previous and start over. After the web server loads, you'll find the different options you can choose from!

#### Android usage

Unfortunately, the mDNS name does not work on android, here you will need to enter the IP address in the search bar preceded by HTTP://

The default IP address is http://192.168.16.254 If it does not work, there is a spare IP address http://192.168.4.1

You can then view or change the IP address of your network in the web server at "YD9401".

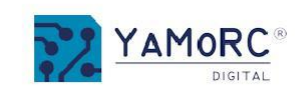

### YD9401 Web Server

Operating in Access Point(AP) Mode

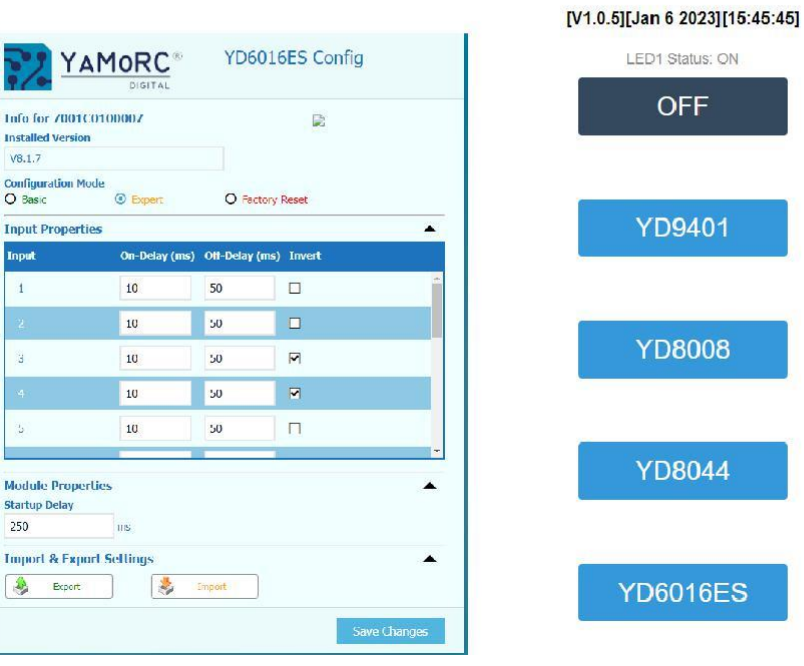

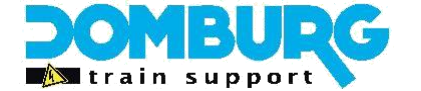

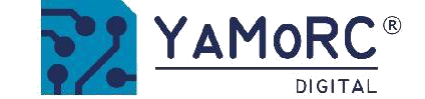

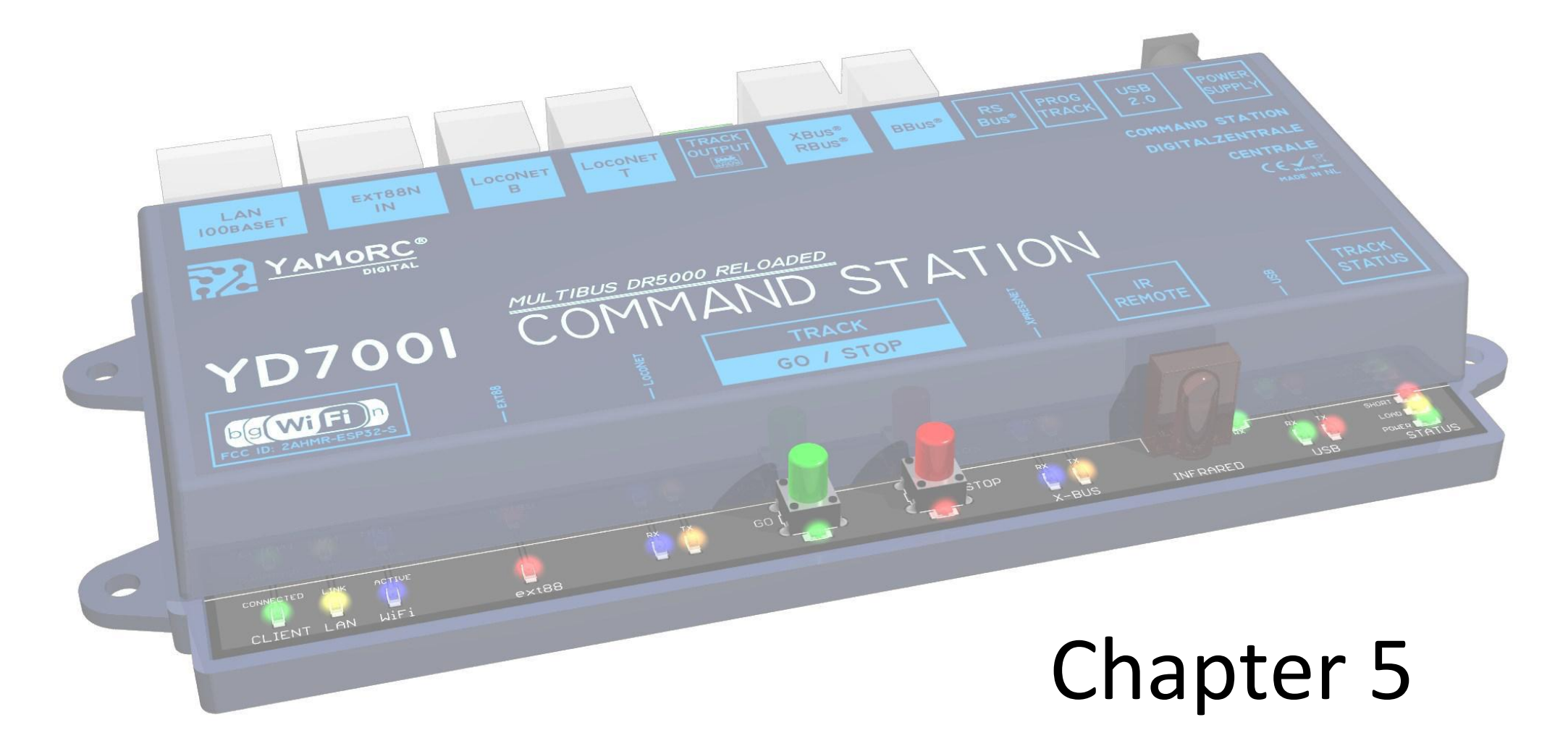

## **Smart settings**

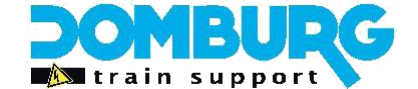

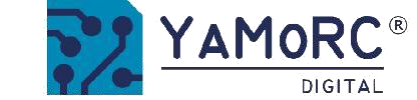

## 5.1 What do we want to set up?

The YD7001 can do a lot, it is a multibus central with the possibility to serve as many beginners as experts at their fingertips. Of course it'n beautiful that such a central station can do so much, but do you need everything?

We also wondered when we started this chapter, so we are going to try to define the institutions as best we can for you. Starting from the assumption that we will cover the most important set-up possibilities in detail.

#### The first is a second image as it is shown on page 23

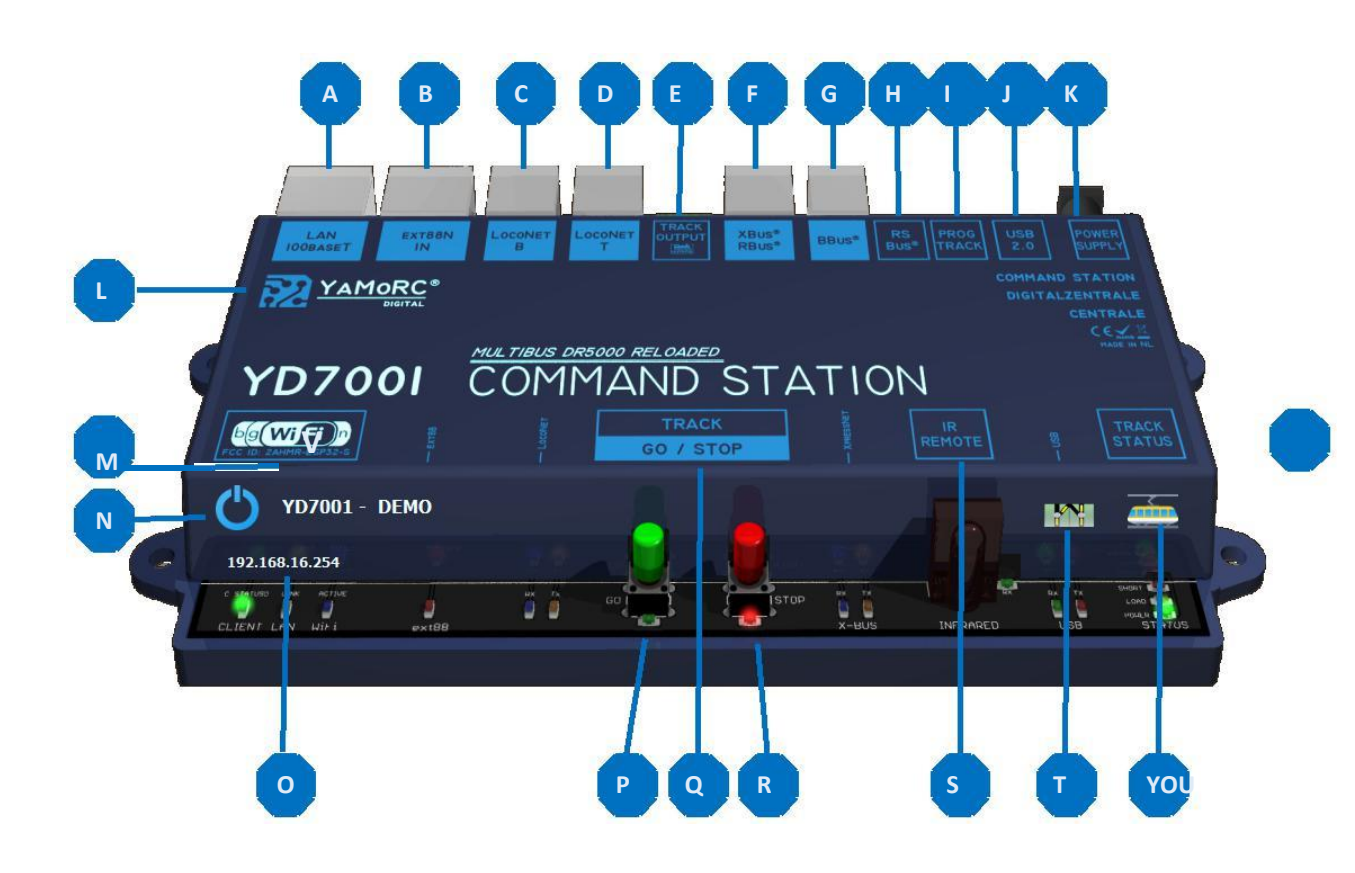

- A LAN settings
- B S88 SETTINGS/ ES-LINK
- C LocoNet B settings
- D LocoNet T settings
- E Settings for the DCC signal
- F XpressNet settings
- G B-Bus settings
- H RS Bus settings
- Programming function to change CV's
- J USB settings, firmware update capability
- K Power information
- L Go to the YaMoRC website
- M WiFi network module settings
- N Exit software, in addition to the serial number
- IP address of the YD7001
- P Switch on track voltage
- **Q** Controls capabilities and settings
- **R** Switch off track voltage
- S Infrared settings
- T Accessory Switch Panel
- U Axle driving controller
- V Booster status such as consumption and temperature

\* R-Bus, B-Bus are trademarks which are registered in the name of Modelleisenbahn GmbH. XpressNet\* and RS-Bus is a trademark registered in the name of Lenz

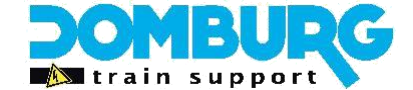

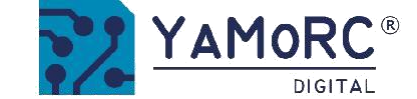

## **5.2 LAN Settings**

When we look at number a we see the LAN settings. When we click on the LAN we will see a pop-up with a few tabs:

#### Basic

Here you can set which protocols you want to turn on or off, as well as whether you want to use a static IP address or a dynamic IP address. The default settings are shown in the lower left corner.

#### Advanced

This allows you to see the network settings such as IP address, DNS server and third-country matches.

#### Do not change these settings unless you really know what you are doing, or at the direction of a DTS or YaMoRC specialist

| AN Props Eigenschapp                                                                                                    | en                  |                    |           |
|----------------------------------------------------------------------------------------------------|---------------------|--------------------|-----------|
| asis Geavanceerd V                                                                                                    | Veb                 |                    |           |
| LAN Address                                                                                                    |                     | Protocols          | Active    |
| Connection Type                                                                                                    | DHCP (Dynamic IP) ~ | Z21® / WLANmaus®   |           |
|                                                                                                    |                     | LocoNet® Binary    | <b>()</b> |
| IP Address                                                                                                    | 192.168.0.94        | LocoNet® LBServer  | 0         |
|                                                                                                    |                     | WiThrottle (JMRI)  |           |
|                                                                                                    |                     | XpressNet® LAN     |           |
|                                                                                                    |                     | YD.Command         |           |
|                                                                                                    |                     | Client Connections |           |
| A STATE                                                                                                    | · Ray               | Server Client      | Port      |
| and the second second s | Starrage and        |                    |           |

|                       | RC ®                 |                   |         |        |
|-----------------------|----------------------|-------------------|---------|--------|
| N Props Eigenschappen |                      |                   |         |        |
| LAN Adressen          |                      | Protocols         | Timeout | Port   |
| /erbindingstype       | DHCP (Dynamic IP)    | Z21® / WLANmaus®  | 120 📫   | 21105  |
|                       |                      | LocoNet® Binary   | 60 ≑    | 5560   |
| P Adres               | 192.168.0.94         | LocoNet® LBServer | 60 ‡    | 5561   |
| Gubnet Masker         | 255.255.255.0        | WiThrottle (JMRI) | 60 📫    | 12090  |
| Default Gateway       | 192.168.0.1          | XpressNet® LAN    | 60 ≑    | 5550 🔅 |
| Primaire DNS Server   | 192.168.0.1          | YD.Command        | 60      | 5580 🔅 |
| Secundaire DNS Server | 8.8.8.8              |                   |         |        |
| Hostnaam              | YD9401-LAN           |                   |         |        |
| OHCP Server           |                      | ~                 |         |        |
| (D9401 Info           |                      |                   |         |        |
| Ethernet MAC Address  | 84:CC:A8:7A:0E:6F    |                   |         |        |
| Ethernet Link         | 100Mbps, Full Duplex |                   |         |        |
| Poort                 | V1.0.0               |                   |         |        |

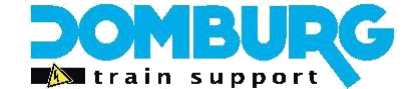

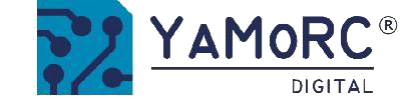

## 5.3 EXT88N

S88 is probably the simplest form of detection, a matrix of signals, simple and effective. YaMoRC uses the S88 uietraard as he should work traditio-neel. In addition, the S88 connection from firmware 8.2.3 can also be used as an ES-LINK (See page 53).

In addition to the options such as the S88-Bus monitor, to check the detectors, you will most likely use the "Settings" tab. Sets how much mo-module you have connected to the bus. This is very important because the S88 is unable to communicate this number to the panel, as with LocoNet and Xpress-Net. This is completed in option **1** and **2**. Fill in only how many modules you have with 16 inputs (1) and how many modules you have with 8 inputs (2). The soft-ware will automatically calculate the number of contacts.

In addition, option 3 allows you to choose whether the YD7001 will read all detectors every time. You do not need to check this unless you need it. In general, the software (iTrain, etc.) does this automatically when connecting.

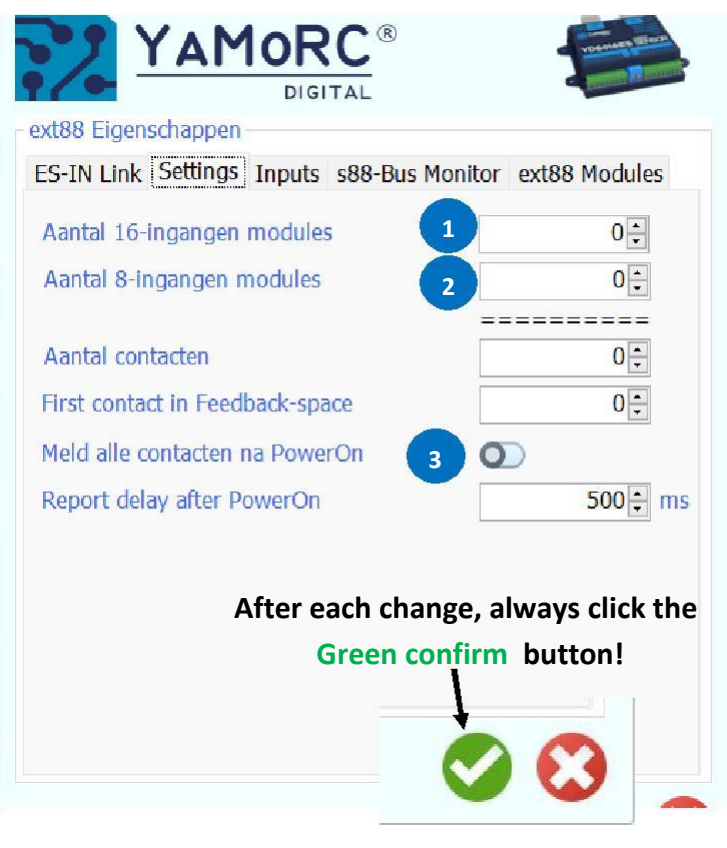

| ext88 Eigen                           | schappen                            |                                    |                                                         |                                                    |                       |
|---------------------------------------|-------------------------------------|------------------------------------|---------------------------------------------------------|----------------------------------------------------|-----------------------|
| ES-IN Link                            | Settings                            | Inputs                             | s88-Bus Monitor                                         | ext88 Modules                                      | _                     |
| ES-LINK                               |                                     |                                    |                                                         |                                                    | 50                    |
| YaMoRC us<br>YD8008, YD<br>On the YD7 | es Extend<br>8116 and<br>001 this f | led S88 t<br>l other Y<br>eature v | to communicate v<br>aMoRC modules.<br>vorks from firmwa | vith other modul<br>See section 7.10<br>are 8.2.3! | les such as the<br>). |
| <b>Settings</b><br>Adjust the s       | settings o                          | f your S                           | 38 bus here.                                            |                                                    |                       |
| Inputs                                |                                     |                                    |                                                         |                                                    |                       |

Determine whether you want to use inputs to activate an action with a switch. See section 7.1.1

#### **S88-Bus Monitor**

A feedback monitor to check the feedbacks

#### **Ext88 Modules**

This option is no longer available from version 8.1.8 of the software.

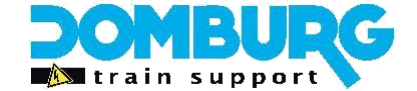

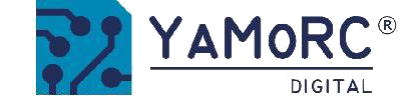

## 5.3.1 Use EXT88n to control Accessories

With the YD7001 it is possible to easily switch between magnetic item addresses via feedback modules connected to the EXT88n bus.

For this function, the first 8x16 feedback inputs (up to 128 feedback inputs) are provided on the EXT88n bus. If this function is used, be aware that the feedback modules for connecting buttons or switches

| J IN L | ink Settings | Inputs s88-Bus Monitor ext88 Modules |
|--------|--------------|--------------------------------------|
|        | Address      | Action                               |
| 1      |              |                                      |
| 2      | 2 🗧          | Terugm. 🔹                            |
| 3      | 3÷           | Terugm. 🔹                            |
| 4      | 4            | Terugm. 🔹                            |
| 5      | 5 🗧          | Terugm. •                            |
| 6      | 6÷           | Terugm. 🔹                            |
| 7      | 7÷           | Terugm. 🔹                            |
| 8      | 8÷           | Terugm. 🔹                            |
| 9      | 9            | Terugm. 🔹                            |
| 10     | 10 🗧         | Terugm. 🝷                            |
| 11     | 11 🗧         | Terugm. •                            |

- 1) The module input
- 2) The DCC address of the device to be switched.
- Function selection to use the feedback unit. Terugm. The input is used as a feedback detector.

Switch |/ the action will take a device at "on" straight ahead and "off" bending switch | the action will put a device in the "straight ahead" position .
Switch/the action will place a device in the "deflating" position .

- 4) Number automatically from the selected line, all addresses.
- 5) Set all Actions to the same as last selected.
- 6) Confirm your selection and write it to the memory.
- 7) Cancel the operations and exit the screen

With this ES feature, it is possible to create a switchboard and connect to the system in addition to tablet control, hand controllers and software. The great thing about this is that the software will get what change or turn you on your tablet.

To use this feature, you must use YD6016ES-CS module. The switch used to trigger the input provides a 2k2 Ohm resistor to simulate a message. This method of connection is simulating the use of a reed contact or switch as shown in the YD6016ES-CS manual.

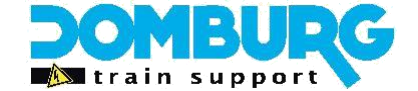

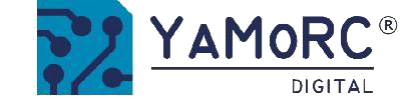

## 5.3.2 S88-Bus Monitor

|                        | t88 Eigei                    |                                        | 10P                                | C®       |          |       | -        | and a |
|------------------------|------------------------------|----------------------------------------|------------------------------------|----------|----------|-------|----------|-------|
| 1                      |                              |                                        | DIGI                               | TAL      |          |       |          |       |
| xt88                   | Eigen                        | schappen                               |                                    | c00 Du   | Monitor  | - 100 |          |       |
| :5-1N                  |                              | Settings                               | Inputs                             | SOO-DU   | SMOIIICO | extee | Modul    | es    |
| •                      | 1                            |                                        |                                    |          |          |       |          |       |
|                        | 9                            | 1                                      | 20                                 | 2        |          | 48    | 4.9      | e.    |
|                        | 6                            | 2                                      |                                    |          |          |       |          |       |
|                        | 9                            | 9                                      |                                    |          |          |       |          |       |
|                        |                              |                                        |                                    |          |          |       |          |       |
|                        |                              |                                        |                                    |          |          |       |          |       |
|                        |                              |                                        |                                    |          |          |       |          |       |
|                        |                              |                                        |                                    |          |          |       |          |       |
|                        |                              |                                        |                                    |          |          |       |          |       |
|                        |                              |                                        |                                    |          |          |       |          |       |
|                        |                              |                                        |                                    |          |          |       |          |       |
|                        |                              |                                        |                                    |          |          |       |          |       |
|                        |                              |                                        | DD                                 | c Contro | *        | DCD   | c Contra | ,t    |
|                        |                              |                                        | RBu                                | s Contac | t        | RSBu: | s Conta  | ıct   |
| s@ and X<br>@ is a leg | Bus@ are le<br>gal trademar  | gal brademarks, of<br>ModellEisenb     | RBu<br>1 Lenc GmbH<br>altnen GmbH  | s Contac | t        | RSBu  | s Conta  | ict   |
| s@ and X<br>@ is a leg | Bus⊗ are le<br>gal tradentar | gel trademarks of<br>k of ModellEisenb | RBu<br>t. Lenz GmbH,<br>atmen GmbH | s Contac | t        | RSBu  | s Conta  | ict   |

The feedback monitor is a powerful tool to check whether busy detectors are functioning. This allows you to check whether you have connected the detectors correctly, or which addresses are assigned to a section.

- 1) The address range of the detector addresses in groups of 8
- 2) After reading the bus, squares appear here, which are filled at the moment a detection is detected at the address.
- 3) Addresses assigned to the R-Bus<sup>®</sup> (Roco Bus) colors yellow.
- 4) Addresses assigned to RSBus colors purple.
- 5) Please confirm your changes
- 6) Cancel your changes

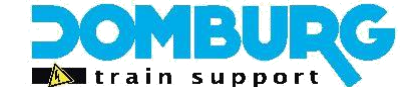

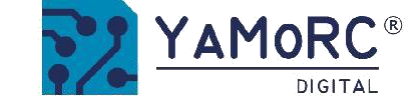

## 5.4 LocoNet<sup>®</sup> B

The LocoNet B connector will usually be used when you have connected a LocoNet booster to the YD7001. But you can also use it to program LocoNet modules. This's done in the LNCV tab, where you can enter the product part number (1), read or write the module address (2), and then set the CV's (3). With the products of YaMoRC you will not need these options, these LocoNet Modu lessons can be programd via software over USB or the web server.

What is important to know is the feedback monitor, because here you can be wrong! As you can see in the picture below (4) the first two driving are blue in color. The legend (5) tells you what this means. This tells you that addresses 1 to 16 have been reserved by the S88 bus. This is because in this case the S88 settings indicate that there are 16 S88 feedback points. My first LocoNet module should now be programd at address 17. If you see this as well, but do not use the EXT88n connection for S88 detectors, set the number of detectors to the number 0 here. Then you can use the addresses again for LocoNet.

Note: We are not talking about S88 module connected to a LocoNet module as a slave, but which are explicitly connected to the EXT88n socket.

The other tabs "Boosters" and "Settings" are not recommended to make changes unless you know what you are doing, or to designate a co-worker from DTS or YaMoRC.

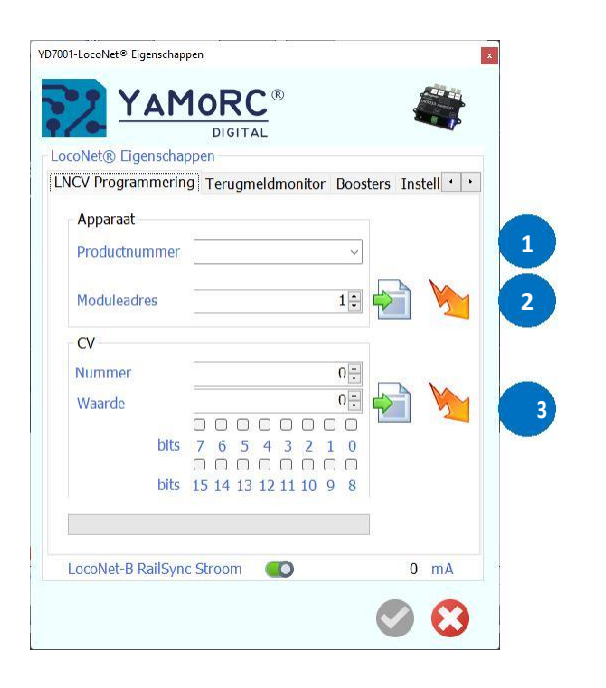

After each change, always click the Green confirm button!

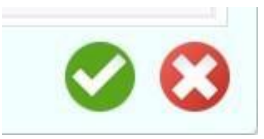

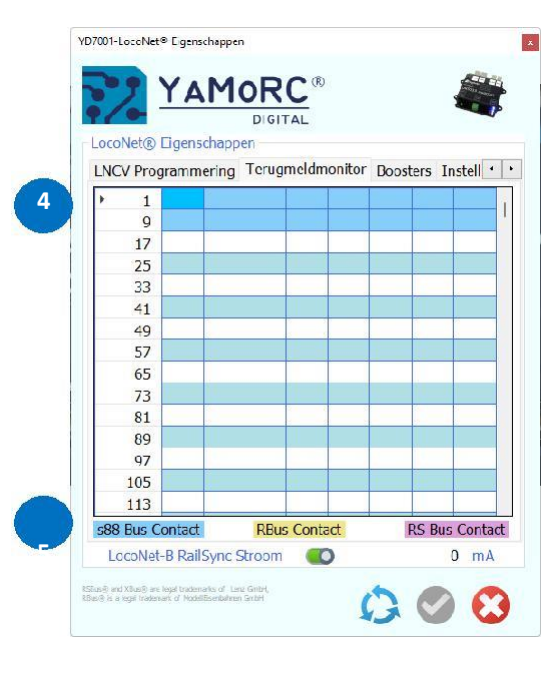

This manual is offered to you by Domburg Train Support in collaboration with Drenth Design & Consulting

www.domburg train support.nl

Page 34

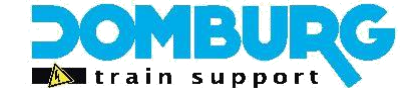

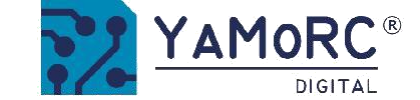

## 5.5 LocoNet<sup>®</sup> T

The LocoNet T connection will usually be used when you have connected a LocoNet back detectors to the YD7001. But you can also use it to program LocoNet modules. This's done in the LNCV tab, where you can enter the product part number (1), read or write the module address (2), and then set the CV's (3). With the products of YaMoRC you will not need these options, these LocoNet Modu lessons can be programd via software over USB or the web server.

What is important to know is the feedback monitor, because here you can be wrong! As you can see in the place below (4) the first two driving are blue in color. The legend (5) tells you what this means. This tells you that addresses 1 to 16 have been reserved by the S88 bus. This is because in this case the S88 settings indicate that there are 16 S88 feedback points. My first LocoNet module should now be programd at address 17. If you see this as well, but do not use the EXT88n connection for S88 detectors, set the number of detectors to the number 0 here. Then you can use the addresses again for LocoNet.

Note: We are not talking about S88 module connected to a LocoNet module as a slave, but which are explicitly connected to the EXT88n socket.

The other tabs "Expert" and "Settings" are not recommended to make changes unless you know what you are doing, or to designate a co-worker from DTS or YaMoRC.

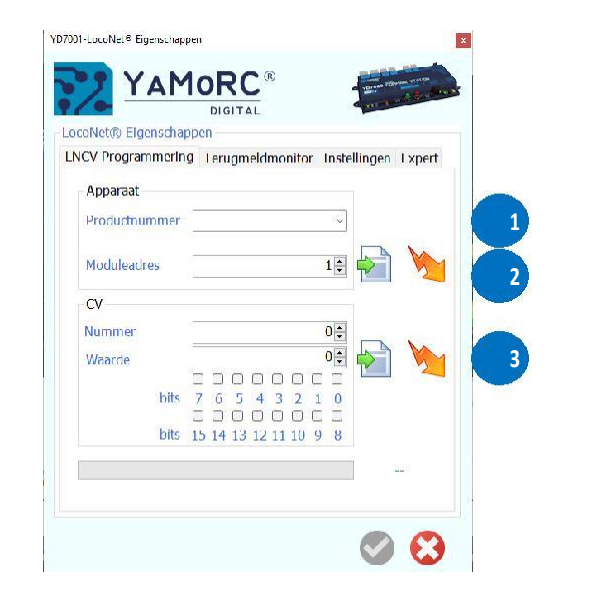

After each change, always click the Green confirm button!

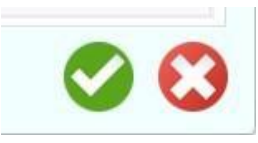

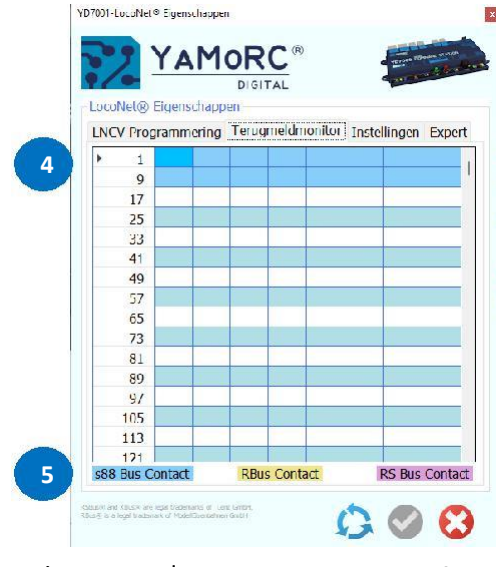

This manual is offered to you by Domburg Train Support in collaboration with Drenth Design & Consulting

www.domburgtrainsupport.nl

Page 35

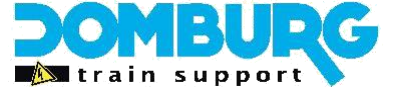

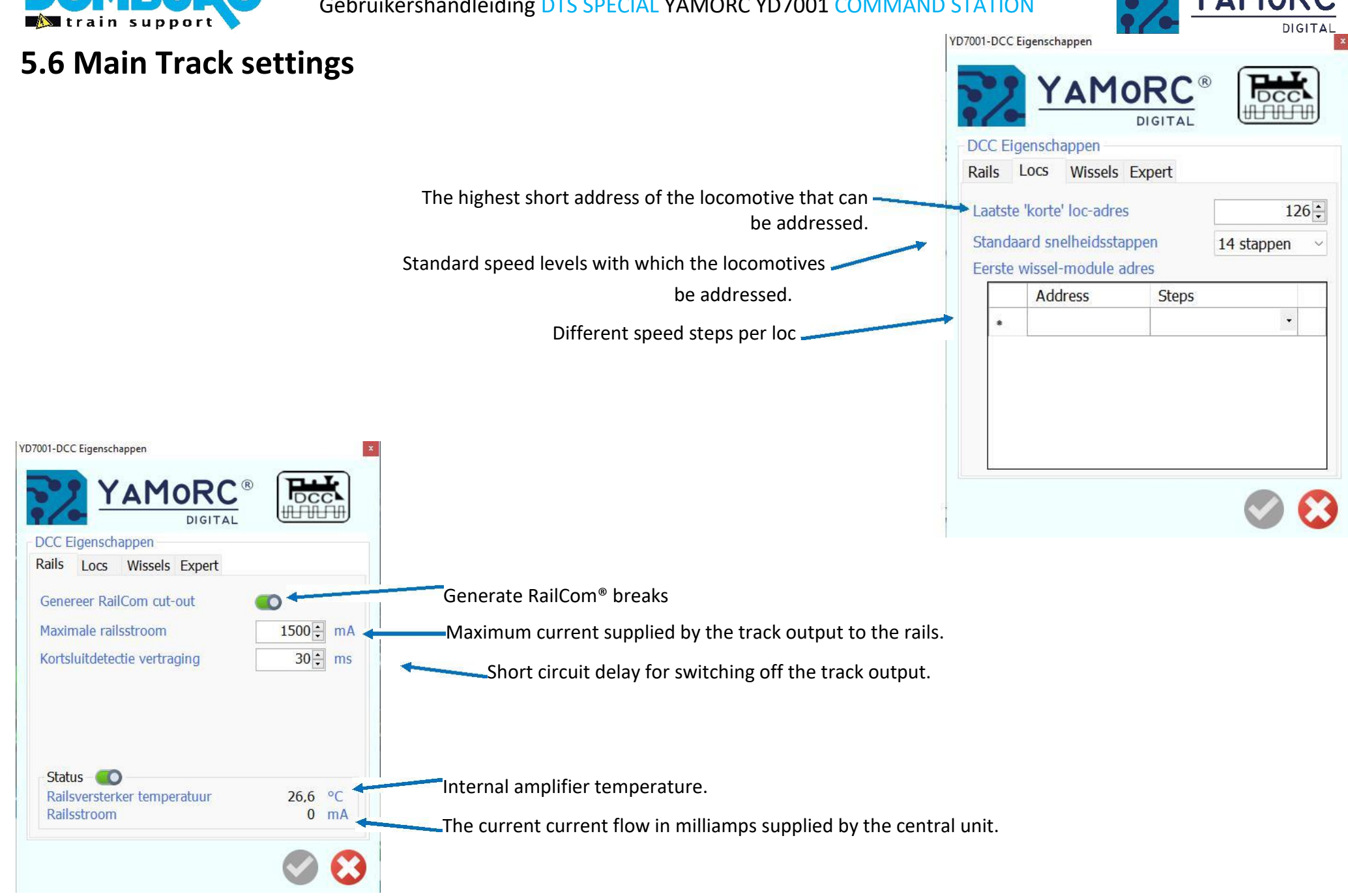

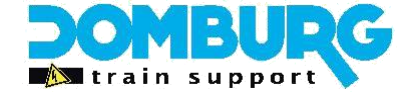

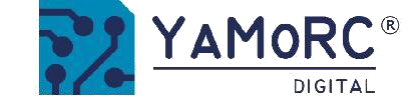

The "changes" tab is a very important one to remember!

| Here you will find a very important institution where many are experiencing problems, the RCN-213 setting. The RCN-213 states that all addresses start from 1, where Roco has set default to the first address 5, following Lenz.                                                                                                    |                                                               | × |
|----------------------------------------------------------------------------------------------------|---------------------------------------------------------------|---|
| Does your accessory switch even though the decoder unit is set at address 1 to a command at address 5? Then set the setting to RCN-213, your accessory will switch back to address 1.<br>First switch (magnet part address)to be addressed.<br>Accessory addresses standards according to RCN 213<br>Multimaus <sup>®</sup> (address shift with +4) | Addressing<br>Addressing<br>Addressing<br>MultiMAUS®          |   |
| Minimum accessory activation time.<br>Maximum accessory power-on time.                                                                                                    | Minimale 'aan' tijd (ms) 50÷<br>Maximale 'aan' tijd (ms) 150÷ |   |
| The Expert tab has multiple options. This allows you to customize the RailCom and other steering options to your own taste.<br><b>PLEASE NOTE:</b>                                                                                                    |                                                               |   |

We recommend that you only make changes to the advice of DTS or YaMoRC. Changing these values may affect the operation of your system.

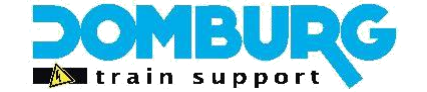

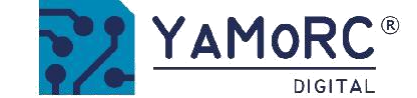

## 5.7 XBus / R-Bus® & XpressNet® instellingen

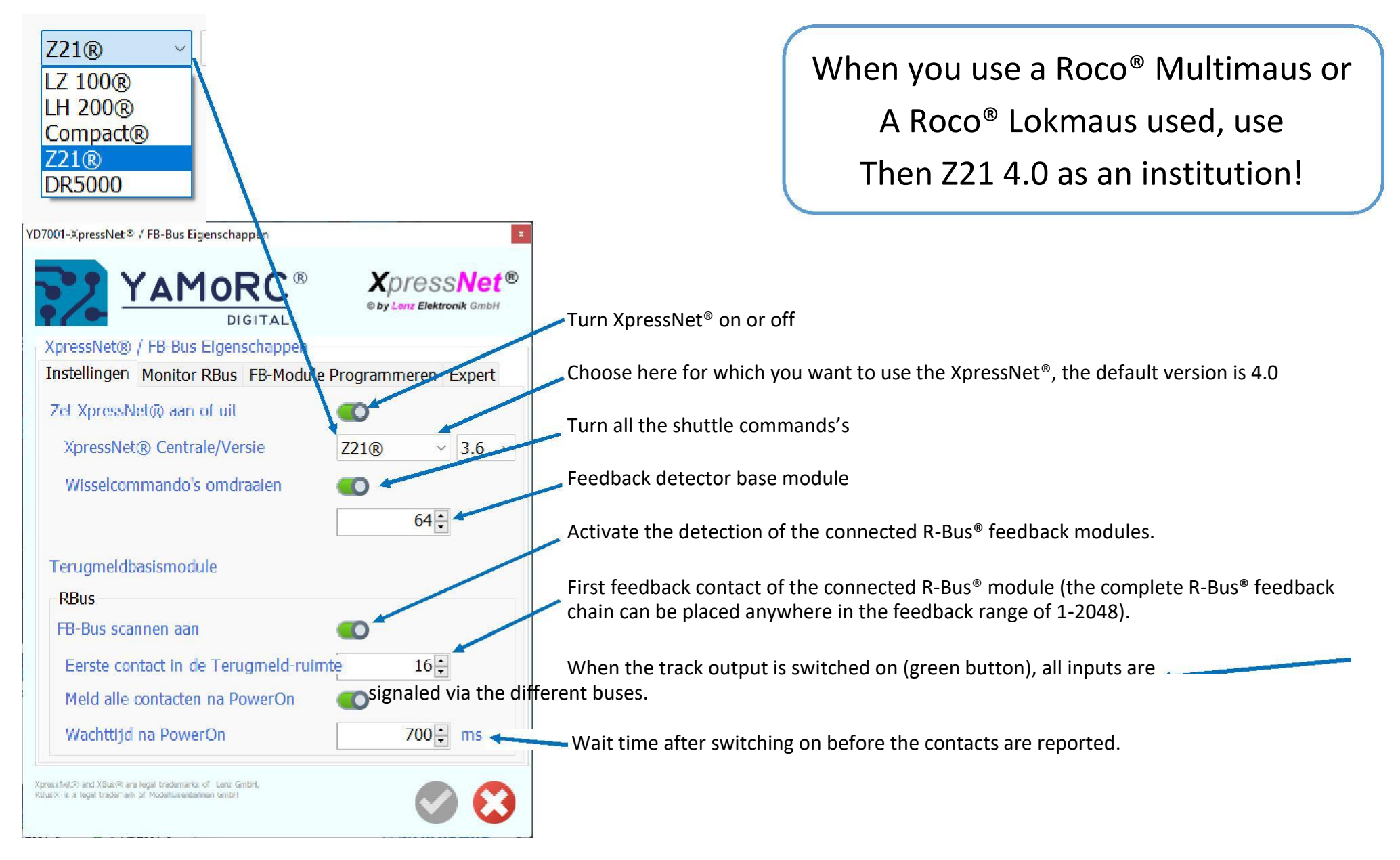

\* R-Bus, B-Bus are trademarks which are registered in the name of Modelleisenbahn GmbH. XpressNet and RS-Bus is a trademark registered in the name of Lenz

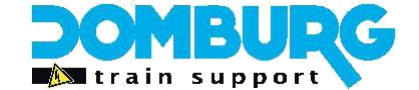

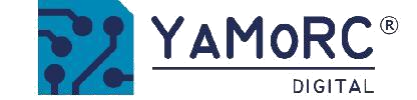

## 5.7.1 XBus/R-Bus<sup>®</sup> XpressNet<sup>®</sup> programmeren

It is possible to use the YD7001 to speak to and program your Roco or Digikeijs R-Bus<sup>®</sup> modules as you are used to with the Roco<sup>®</sup> Z21 cen-trale. Be sure to disconnect everything from the R-Bus<sup>®</sup> and connect only the module to be programd to the YD7001.

Unlike LocoNet, R-Bus<sup>®</sup> requires the modules to be inserted into the bus. Creating splits or a mix of module addresses is possible, but not reliable. The R-Bus<sup>®</sup> functions at its best if the modules are in series and follow up in numbering.

\* R-Bus, B-Bus are trademarks which are registered in the name of Modelleisenbahn GmbH. XpressNet and RS-Bus is a trademark registered in the name of Lenz

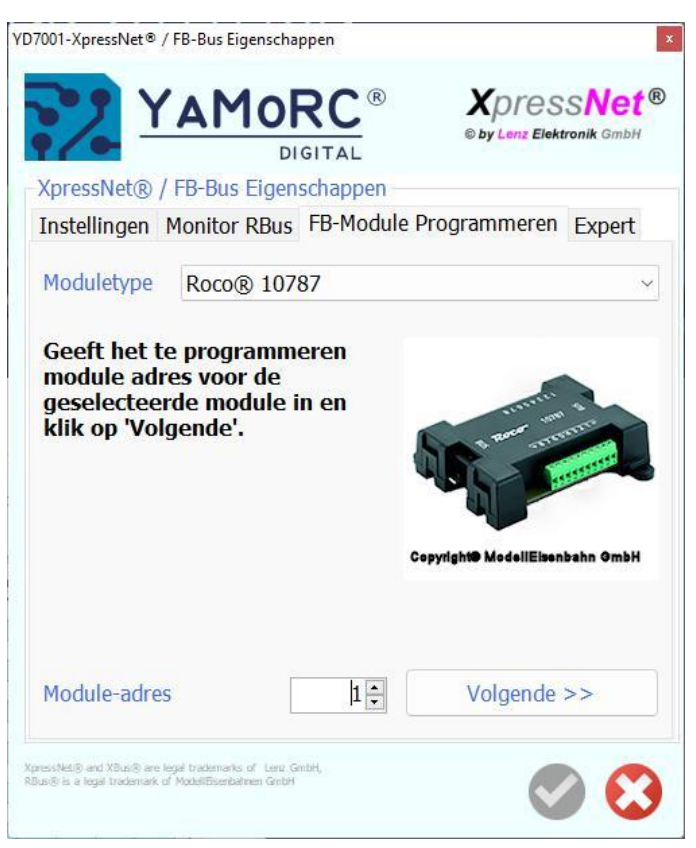

| in                        | nstallati | on.         |                      |
|---------------------------|-----------|-------------|----------------------|
| ,<br>us                   | er chan   | ges         |                      |
| Only ex                   | perien    | ced here    |                      |
| Ir                        | nporta    | nt!         |                      |
| Meld Terugmelding vanaf   | module    |             |                      |
| Scan cyclustijd           |           |             | 50 <b>‡</b> n        |
|                           |           |             | 64 🛟                 |
| Zet Loc Info broadcast aa | n of uit. | 0           |                      |
| Instellingen Monitor RBus | s EB-Mod  | ule Progran | meren Expert         |
|                           | DIGITAL   | © by        | Lenz Elektronik Gmbl |

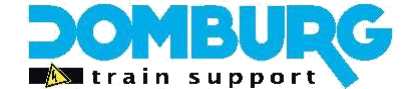

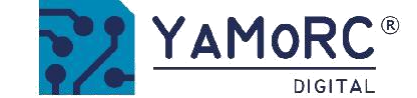

## 5.8 PB-Bus®

Here you can set the short-circuit delay of the PB-Bus in milliseconds.

It will also show how many boosters have been detected, and on which number a short circuit may have occurred.

| 30 m  |
|-------|
| 30 mg |
|       |
|       |
|       |
|       |

<sup>®</sup> R-Bus, B-Bus are trademarks which are registered in the name of Modelleisenbahn GmbH. XpressNet and RS-Bus is a trademark registered in the name of Lenz Elektronik GmbH

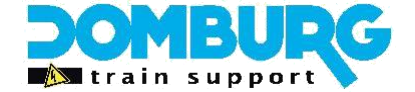

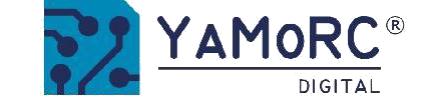

## 5.9 RS-Bus®

| 7001-RS-Bus® Eigenschappen              | ×                         |                                                                                           |
|-----------------------------------------|---------------------------|-------------------------------------------------------------------------------------------|
|                                         | 18 Alexandre              |                                                                                           |
| DIGITAL                                 |                           |                                                                                           |
| RS-Bus® Eigenschappen                   |                           |                                                                                           |
| Instellingen Monitor RS-Bus® RS-Bus® Mo | lule Progr.               |                                                                                           |
| RS-Bus® scanning aan                    | Turn F                    | RS-Bus <sup>®</sup> on or off.                                                            |
| Eerste contact in de Terugmeld-ruimte   |                           |                                                                                           |
| LDT® timing                             | First                     | contact in the RS-Rus® The complete RS-Rus® feedback chain can be placed anywhere in t    |
| Meld alle contacten na PowerOn          | 2048                      | for the service of the complete KS-bus recuback chain can be placed anywhere in t         |
| Wachttijd na PowerOn                    | 900÷ ms 2048              | feedback range.                                                                           |
|                                         | Activa                    | ate LDT® timing (in case of LDT®-RS Feedback issues)                                      |
|                                         | Active                    |                                                                                           |
|                                         | Wher                      | the track output is switched on (green button), all inputs are signaled via the different |
|                                         | huses                     |                                                                                           |
|                                         |                           |                                                                                           |
|                                         | Wait                      | time after switching on before the contacts are reported.                                 |
| 1-RS-Bus® Eigenschappen                 | x                         |                                                                                           |
|                                         | This v                    | vizard allows you to address and configure RS-Bus <sup>®</sup> feedback modules.          |
| -Bus® Eigenschappen                     |                           |                                                                                           |
| stellingen Monitor RS-Bus® RS-Bus® Moo  | ule Progr.                |                                                                                           |
| oduletype Lenz® LR101                   | ~                         |                                                                                           |
|                                         |                           |                                                                                           |
| eef het te programmeren                 | and and and and           |                                                                                           |
| jeselecteerde module in en              |                           |                                                                                           |
| klik op 'Volgende'.                     | ENTERED                   |                                                                                           |
|                                         | Contraction of the second |                                                                                           |
| e Lenz                                  |                           |                                                                                           |
|                                         |                           |                                                                                           |
| lodule-adres 65 V                       | olgende >>                |                                                                                           |
|                                         |                           |                                                                                           |
|                                         |                           |                                                                                           |

<sup>®</sup> R-Bus, B-Bus are trademarks which are registered in the name of Modelleisenbahn GmbH. XpressNet and RS-Bus is a trademark registered in the name of Lenz Elektronik GmbH

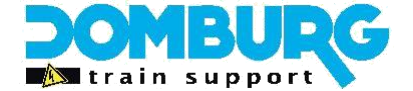

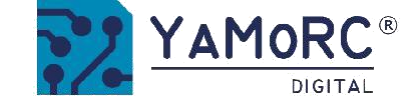

## 5.10 USB 2.0

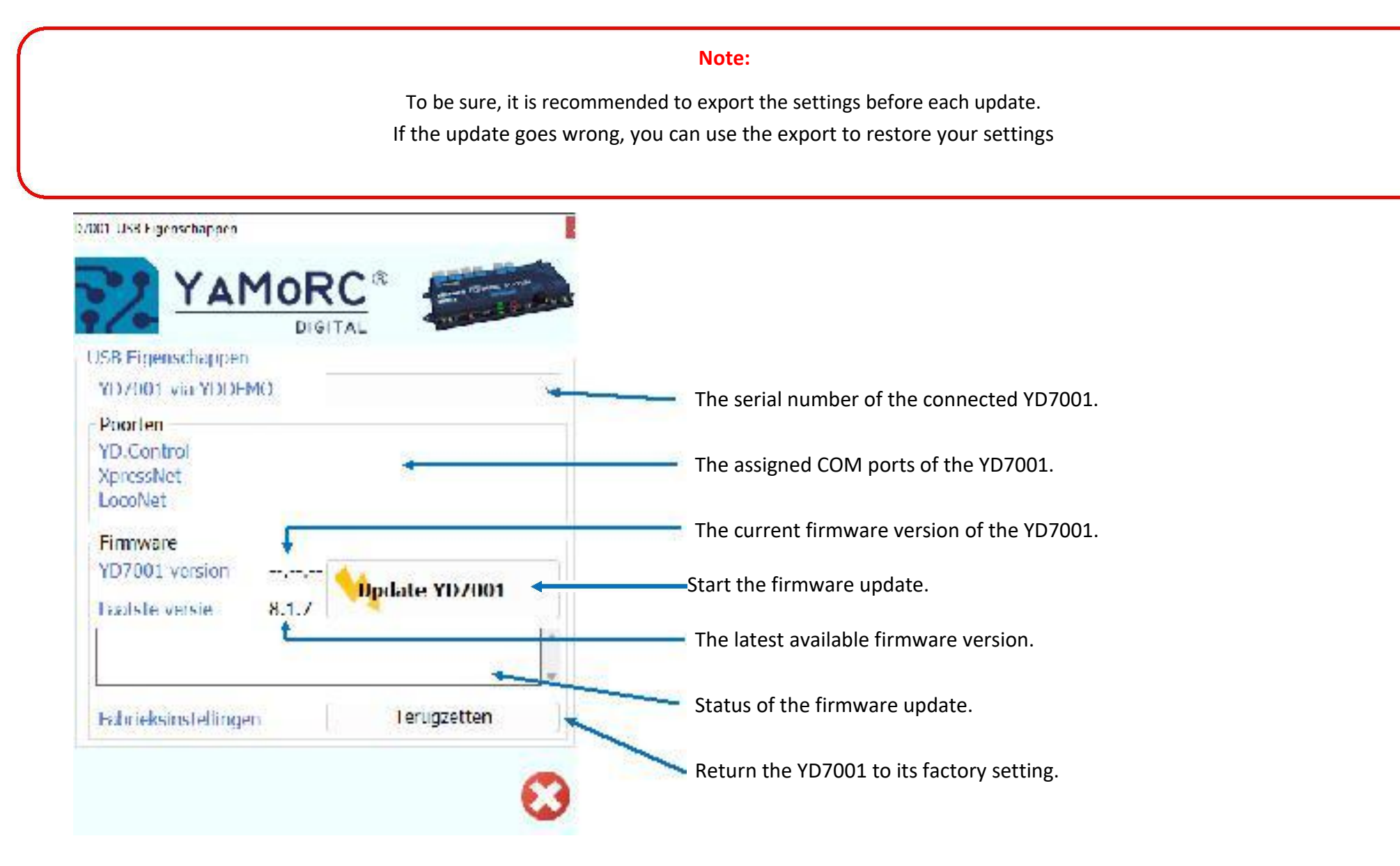

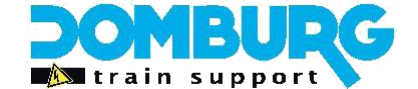

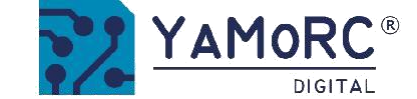

## 5.11 WiFi Settings

In this menu you can make various settings to the WiFi network module. We recommend that you change the password to **a Union password for you**. Remember that all YD7001 have the same password by default.

To confirm this change, complete a new password in step 1, and then click the green check mark (2).

You now need's to enter the new password on all your devices and apps to connect to the YD7001 over WiFi again!

You may be allowed to change the SSID, the name of your network.

#### Do not change any of these settings unless you really know what you are doing, or at the direction of a DTS or YaMoRC specialist

| YD7001-WiFi Props Eigenschappen        |                          | ×           | YD7001-WiFi Props Eigenschappen |                   |                           | x                    |
|----------------------------------------|--------------------------|-------------|---------------------------------|-------------------|---------------------------|----------------------|
|                                        |                          | (((\co)))   |                                 | RC ®              |                           | ((w))                |
| WiFi Props Eigenschappen               |                          |             | WiFi Props Eigenschappen        |                   |                           |                      |
| Basis Geavanceerd Web                  |                          |             | Basis Geavanceerd Web           |                   |                           |                      |
| WIFI                                   |                          |             | WiFi                            |                   | IP Settings               |                      |
| SSID 🥥 VD9401                          |                          |             | SSID                            | ¥D7001-B0000417   | IP Adres                  | 192.168.16.254       |
| Wachtwoord 1 12345678                  |                          |             | Password                        | 12345678          | Subnet Masker             | 255.255.255.0        |
| IP Address 192.168.16.254              | 10 anore and             |             | Operating Mode                  | Access point (AP) | Default Gateway           | 192.168.16.254       |
|                                        | Correg Day               |             | mDNS Name                       | J YD7001          | Primary DNS Server        | 0.0.0.0              |
|                                        | Client station DUCD (STA | Dumamic ID) | DHCD                            |                   | Secondary DNS Server      | 0.0.0.0              |
| Client station DHCP (STA + Dynamic IP) |                          |             | DHCP Server                     | Enabled           | Hostnaam                  | VD7001-B0000417-WIFI |
| Hostname MAC Address                   | IPAddress Expires        | ín          | Start ID Adros                  |                   |                           |                      |
| hoshane hite_taates                    |                          |             | Find ID Adres                   | 192.108.16.200    | YD9401 Module Actions     |                      |
|                                        |                          |             | Eind IP Adres                   | 192.108.10.200    |                           | Update               |
|                                        |                          |             | YD9401 Info                     |                   | Hardware Factory defaults |                      |
|                                        |                          |             | Ethernet MAC Address            | CC:DB:A7:4F:E5:DB |                           |                      |
|                                        |                          |             | Ethernet Link                   | DOWN              |                           | C Restart            |
|                                        |                          |             | Firmware Version                | V1.0.5            |                           |                      |
|                                        |                          |             | Temperature                     | ● 80,0 °C         |                           |                      |
|                                        |                          |             |                                 |                   |                           |                      |
|                                        |                          | S (S)       |                                 |                   |                           | 📀 😢                  |

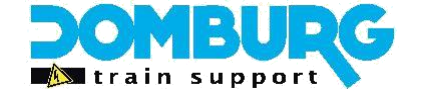

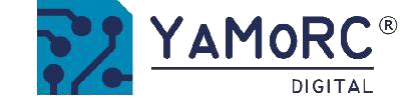

## 5.12 Infrared settings

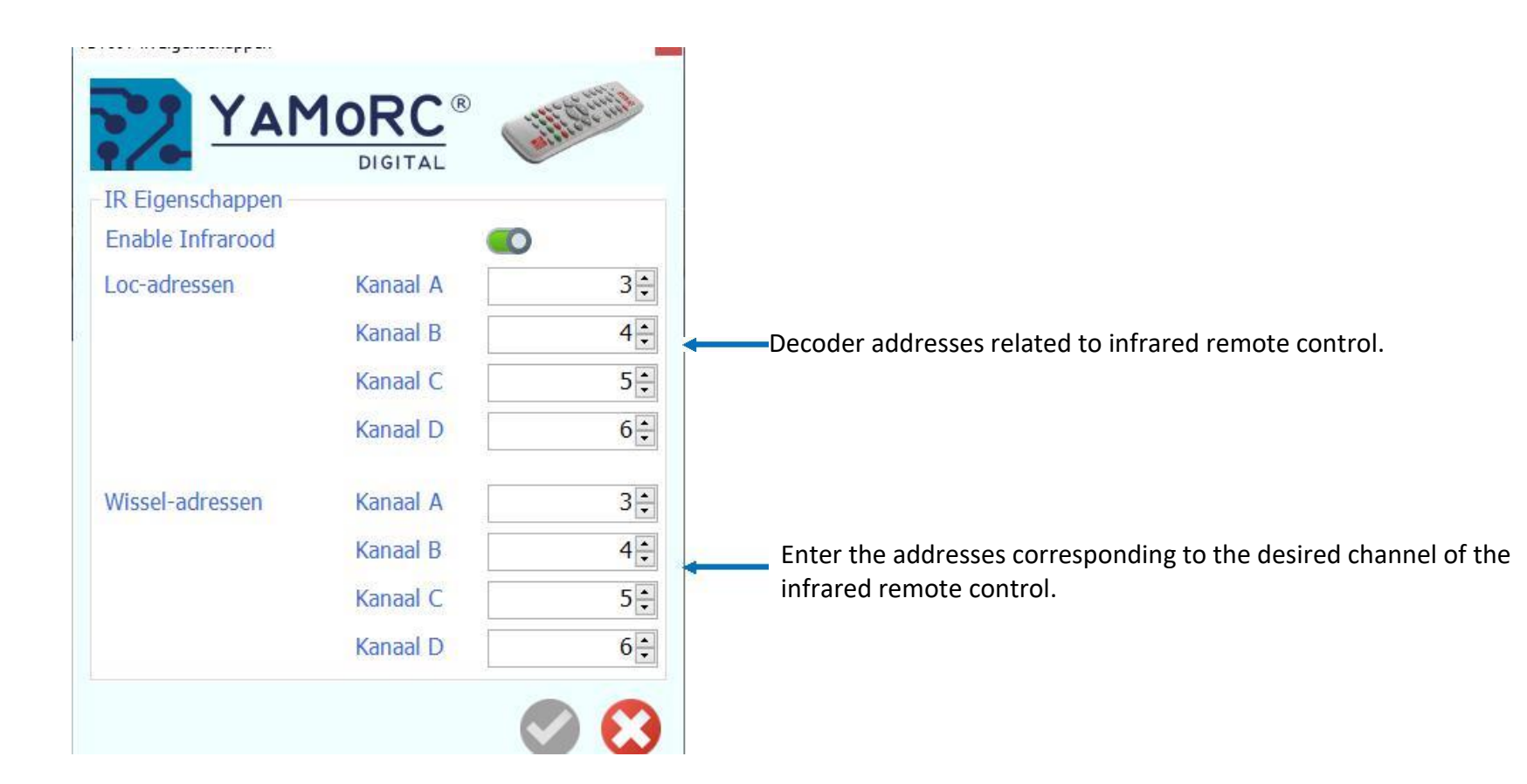

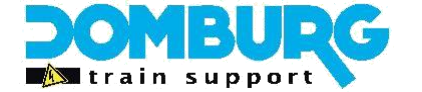

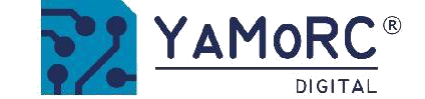

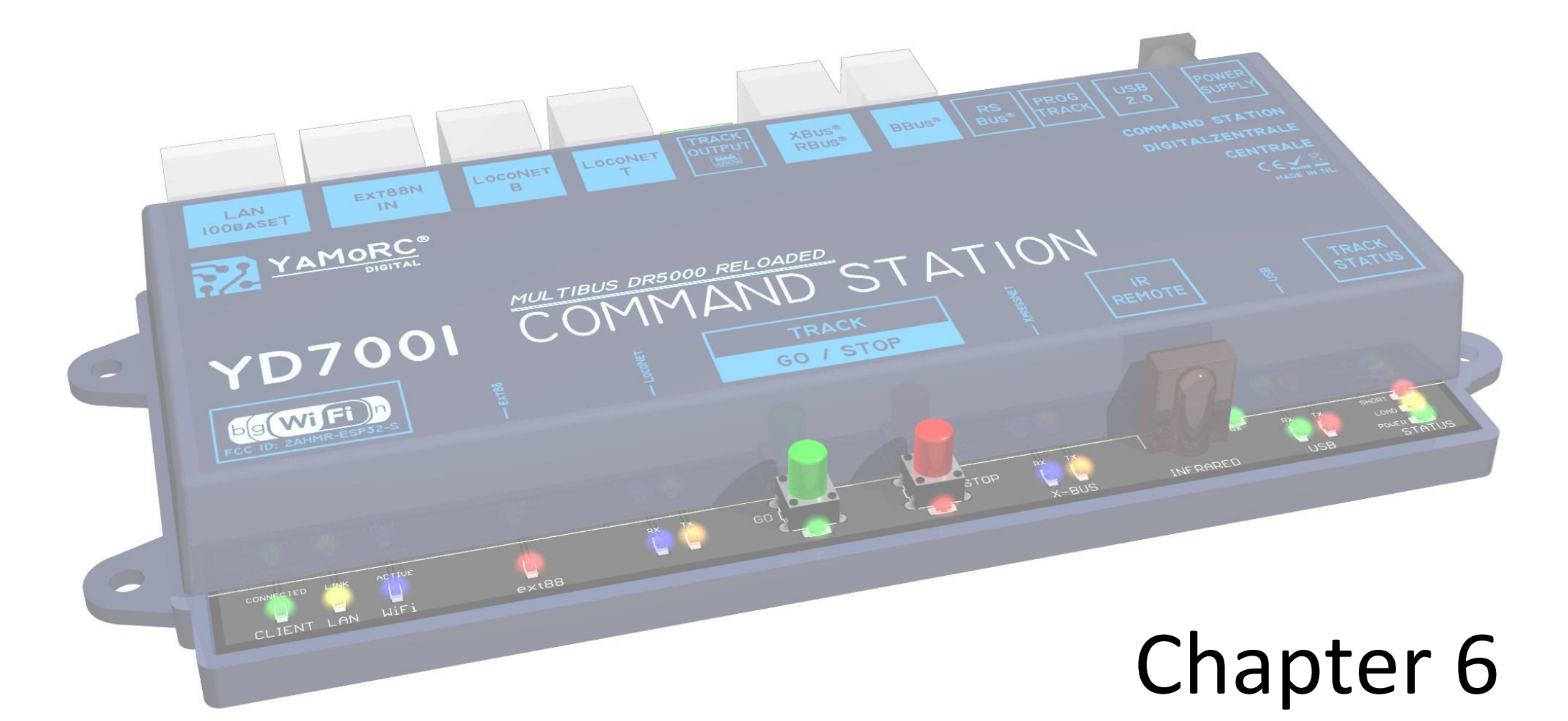

## Programming the decoder unit

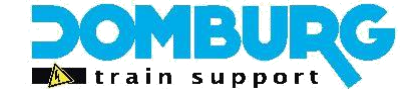

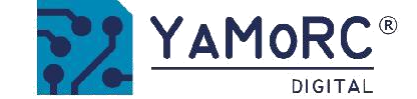

## 6.1 Programming track settings

With the YD7001, it is possible to program a decoder, both loc and accessory decoder, over the programming output or via Program on main (POM)

We always prefer to change settings on the programming track. 's this way, programming commands are always confirmed, which is not the case with POM.

In addition, we advise you to use the free program Decoderpro3 which can be downloaded from the JMRI website (https://www.jmri.org/). This gives you great convenience in changing settings to decoders.

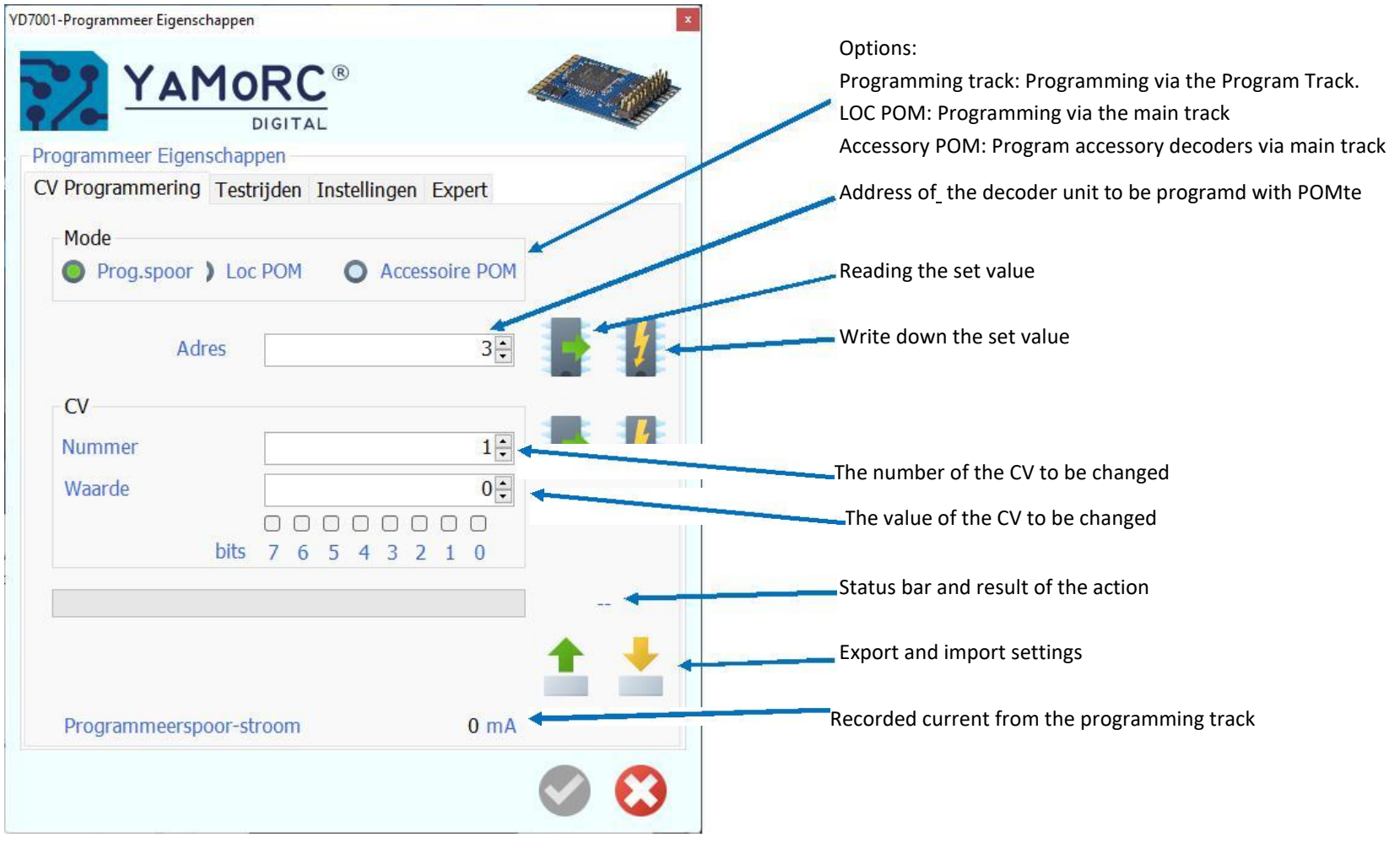

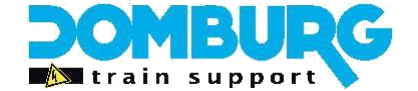

6.2 Testrijden

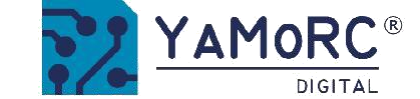

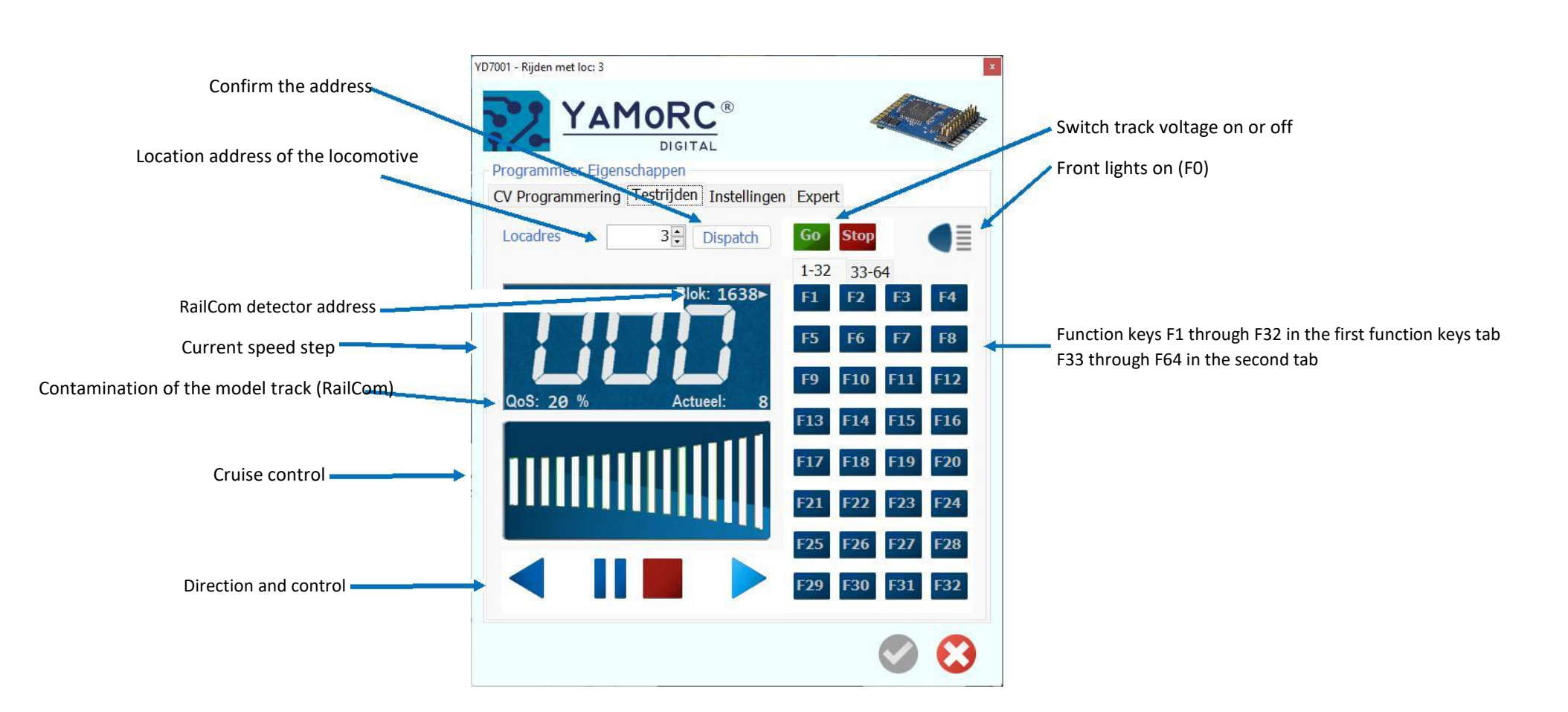

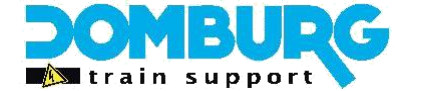

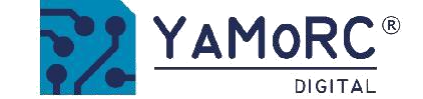

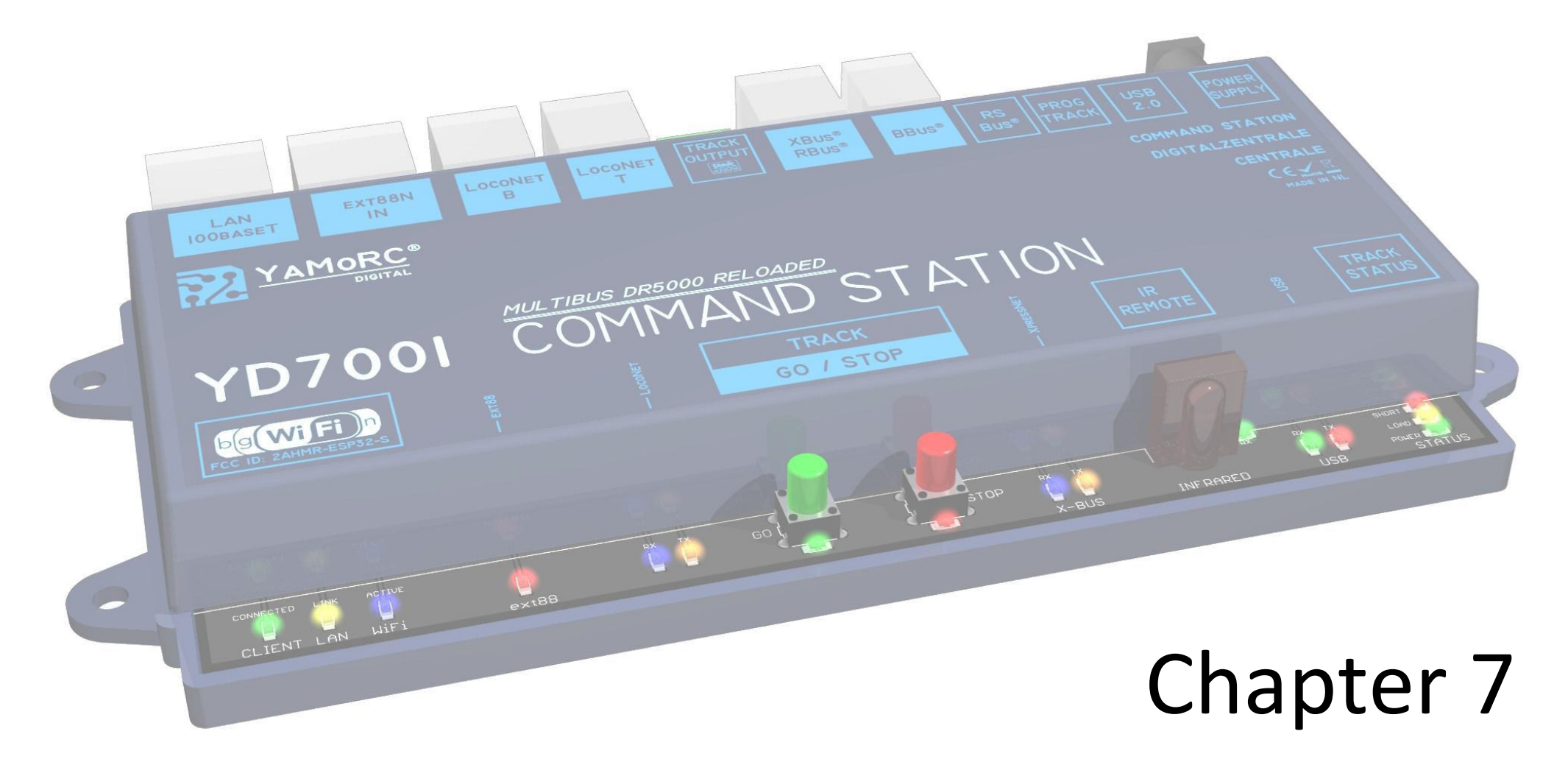

# **Row Controller**

This manual is offered to you by Domburg Train Support in collaboration with Drenth Design & Consulting

www.domburgtrainsupport.nl

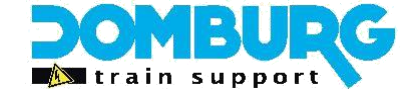

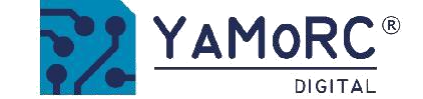

## 7.1 Cruise control and control panel

The Track option is the place to be if you want to test your locomotives (4) or accessories (5). You can also go here to indicate how you want the Config software to connect to the YD7001 (1). You have the choice of USB and network, please note that these changes will not take effect until you restart the software.

What's also a useful tool is the Log Window (2), which tells you in a separate screen everything that is given to commands. A useful tool to use during test work. You can also select the language (3), import and export the settings (6), or see the internal temperature of the CPU and Booster (7).

Two very useful other options can be found in the "Settings" tab. This allows you to set whether the rail voltage should be switched on or off immediately after start-up (9) or to set a start-up delay of the YD7001 (10).

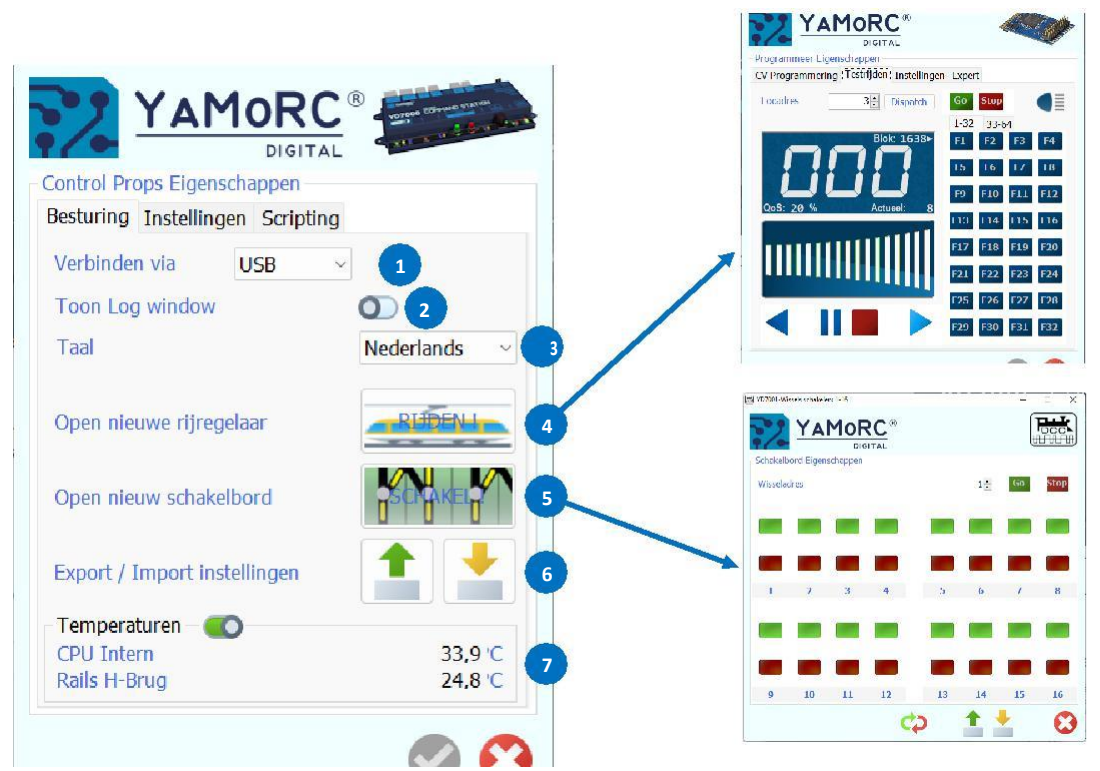

 Control Props Eigenschappen

 Besturing Instellingen Scripting

 Obslaan en teruclezen loc cecev.

 Railspanning aan na opstarten

 Opstartvertraging

 3000 = ms 10

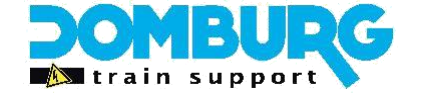

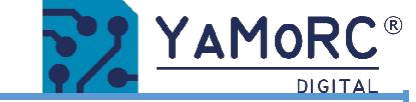

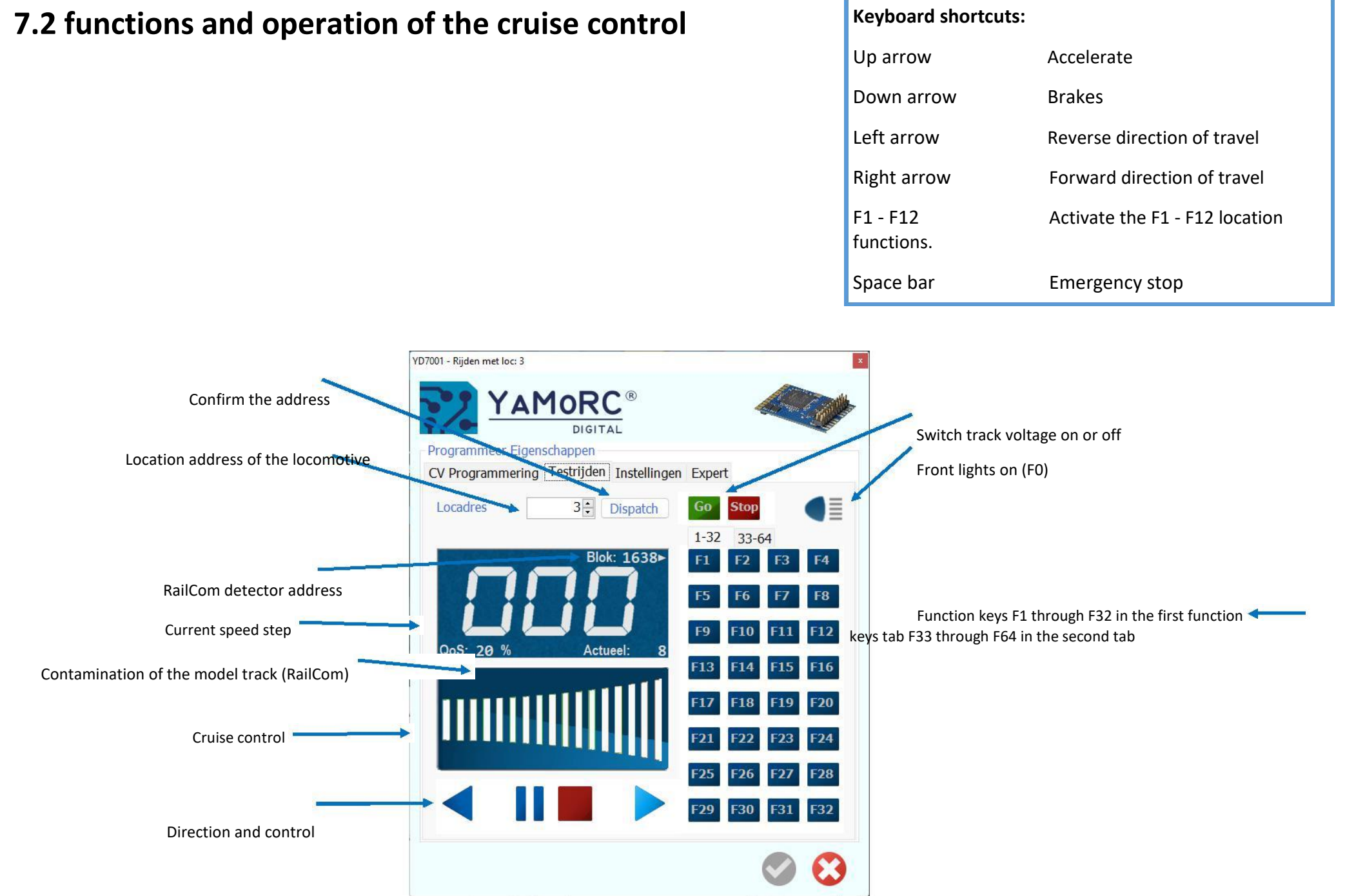

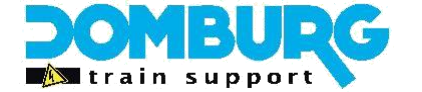

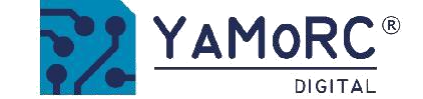

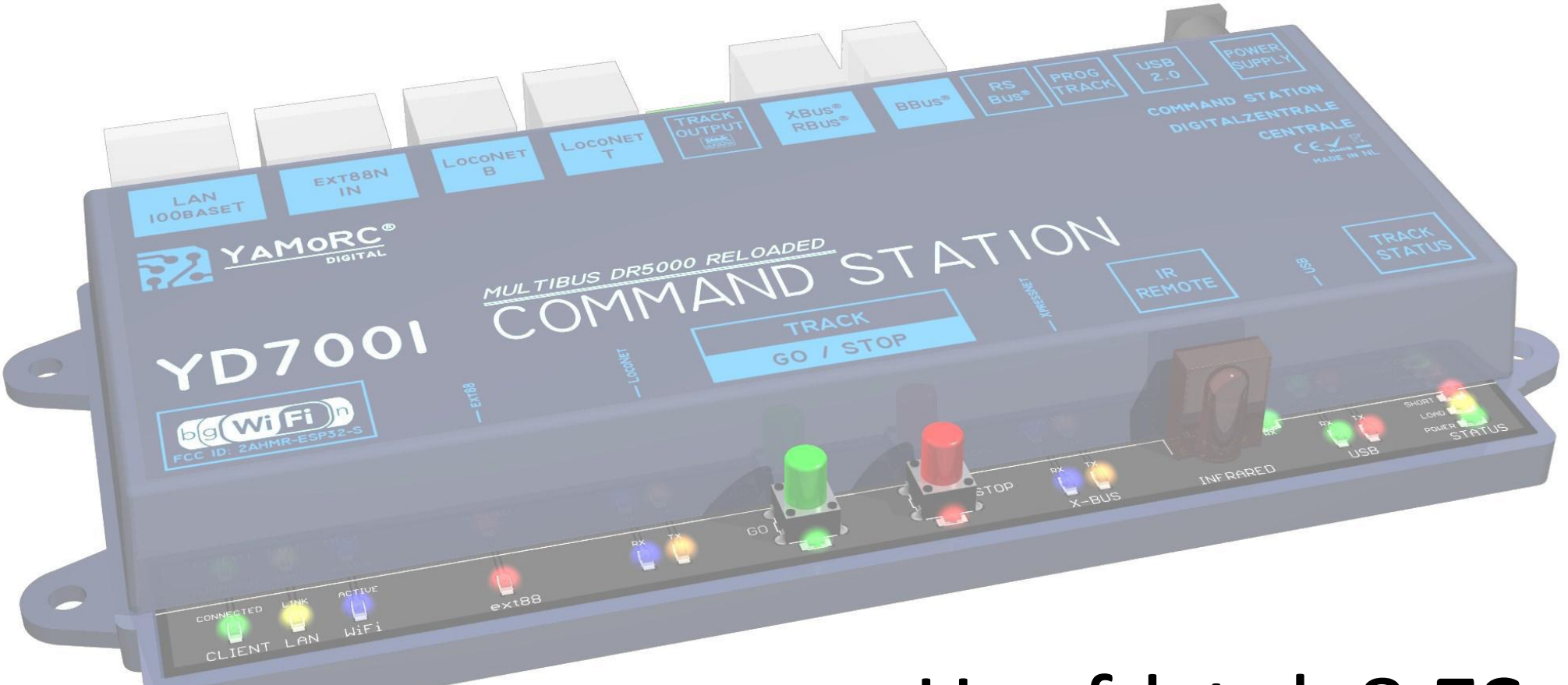

# Hoofdstuk 8 ES-LINK, Slimme S88

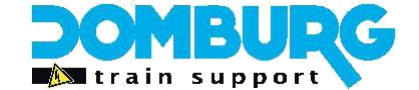

## 8. ES-LINK, slimme S88

A special innovation of YaMoRC is the ES-LINK. ES stands for Extended S88 and LINK, of course, for coupling. It is a strong replacement for the standard patch cables when it comes to linking modules within the YaMoRC range.

On all new modules of YaMoRC you will find a 6-pin connector, as in the yellow frame of the image directly above. The YD6901 or the YD6902 can be used to connect the modules to a YD6016LN module, YD9100 usb configurator, or the YD7100 and YD7001 control panel. On the YD7001 we use the YD6902 RJ45 adapter.

The procedure:

- 1. Insert the YD6902 adapter into the ES-LINK connector of the YD8x module.
- 2. Connect the YD6902 to the EXT88n input of the YD7001 using a patch cable (Internet cable).
- 3. Connect your YD7001 to the computer and click the EXT88n symbol in the YD7001 Config software.
- 4. A pop-up will appear, showing which modules are connected to the active ES-LINK connection.
- 5. Click on the desired module, the config will go to the background and the desired config will open for you now.
- 6. After you have finished, click the cross of the active screen to return to the YD7001 Config.

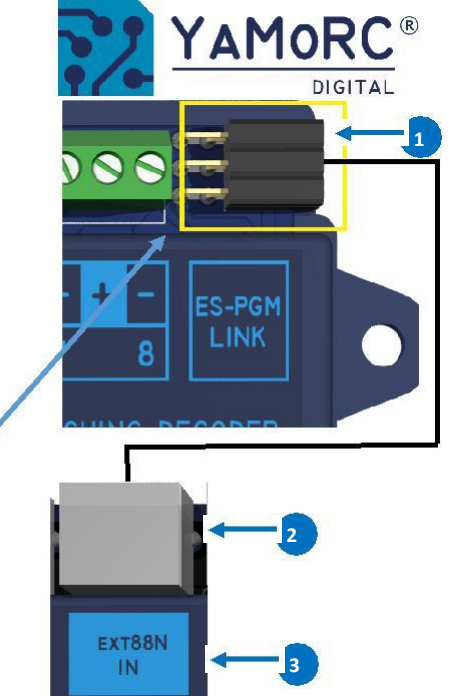

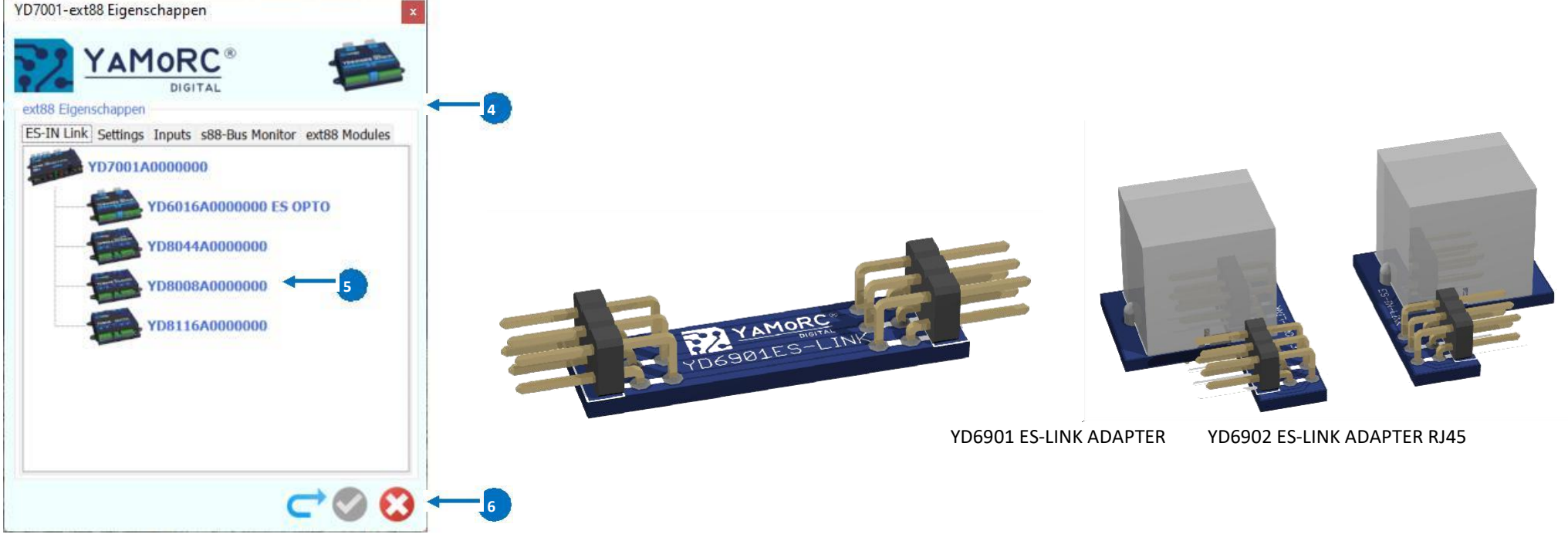